# 新規採用者向け 通勤手当の申請ならびに 住所の届け出について

2022.3.7 総務部人事労務課

本学では採用された方々に、住所の届け出と通勤手当の申請をお願いしています。

申請は、大学内のネットワークから接続できるシステムから申請いただきます。

住所は、社会保険の手続きに利用しますので、期日までに入職後の居住地と住民票の住所をWEB申請から届け出ていただけますようお願いいたします。 住居手当対象の方には手当支給のための申請も行っていただきます。

通勤手当は、対象の方に対して、お住まいの住所から本学に通勤される際に利用する公 共交通機関の運賃、ならびに自転車通勤を申請いただき、内容を確認しましたら支給い たします。

入職後の居住地のご住所の最寄り駅と本学の区間で申請してください。

この申請にかかる内容については、SNS等への掲載、本学関係者外への転送を固く禁じます。

# 2.申請の流れ

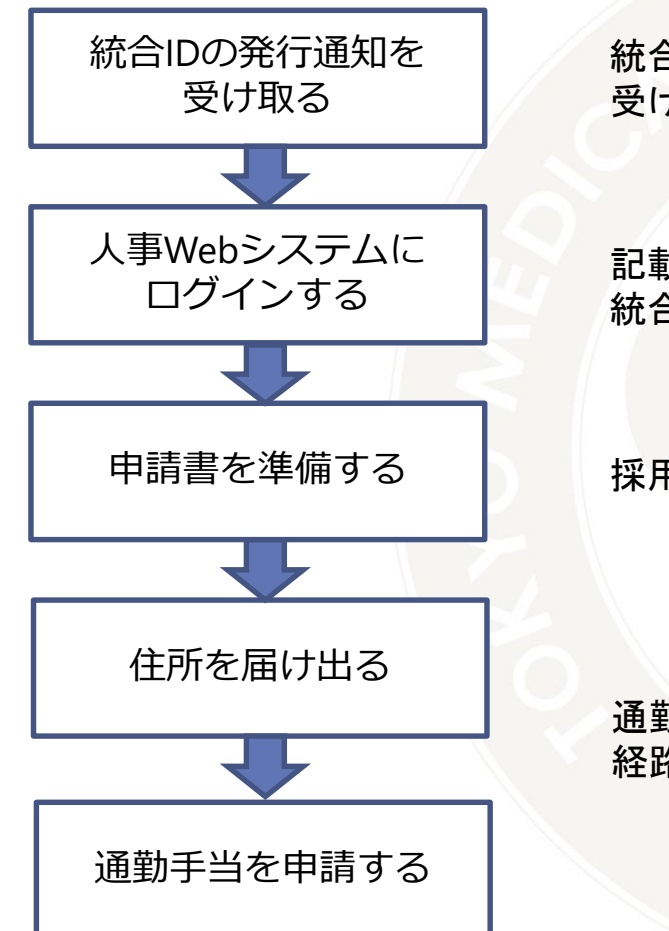

統合IDは、履歴書に記載したメールアドレスに送られます。 受け取られましたら速やかに内容をご確認ください。

記載しているURLにアクセスし、メールで送られた 統合IDとパスワードを使ってログインしてください。

採用日時点でお住まいの住所を届け出てください。

通勤手当が支給される職種の方はご自宅の最寄り駅と本学の間の 経路で申請してください。

# 3.統合IDの発行通知を受け取る

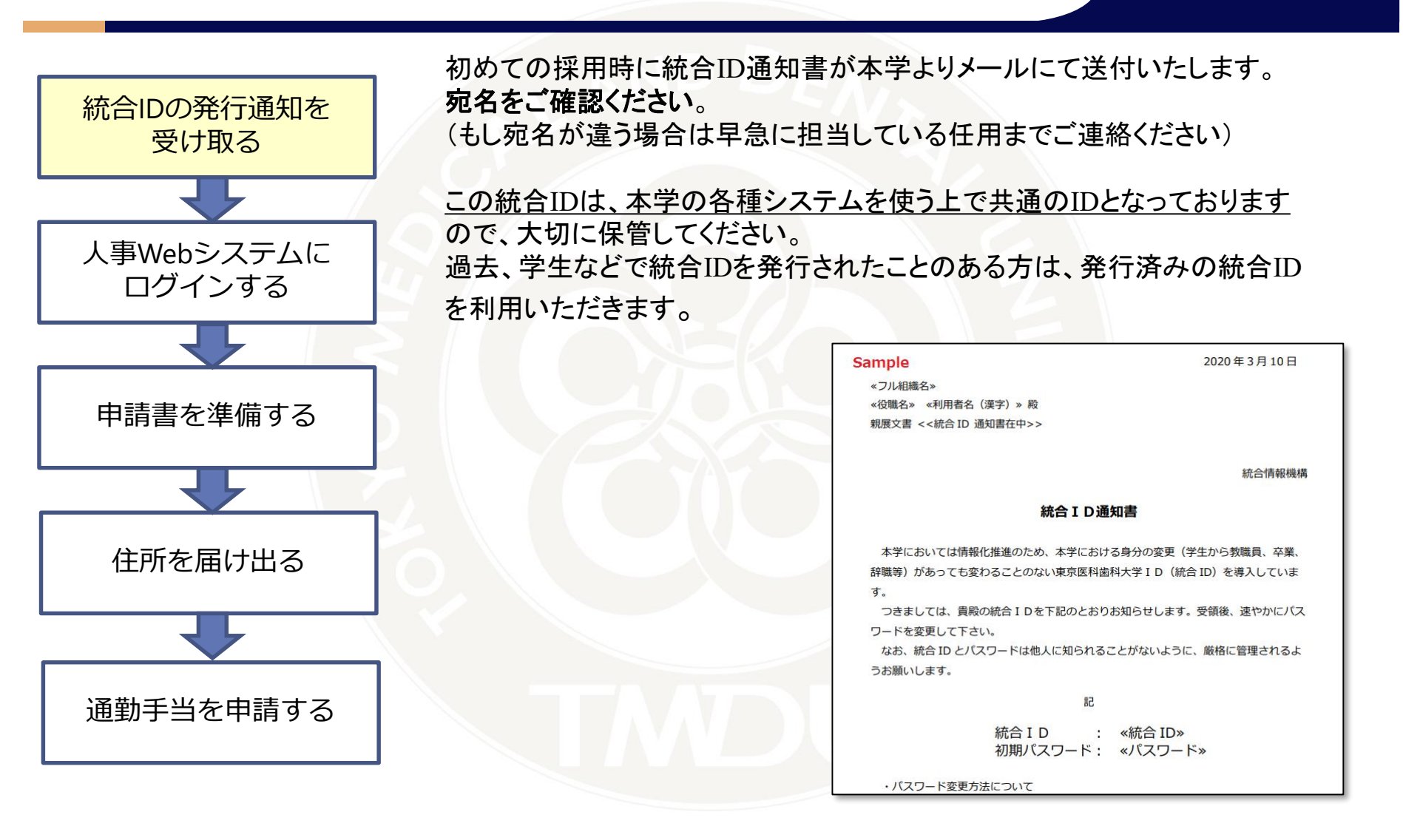

# 4.人事Webシステムにログインします

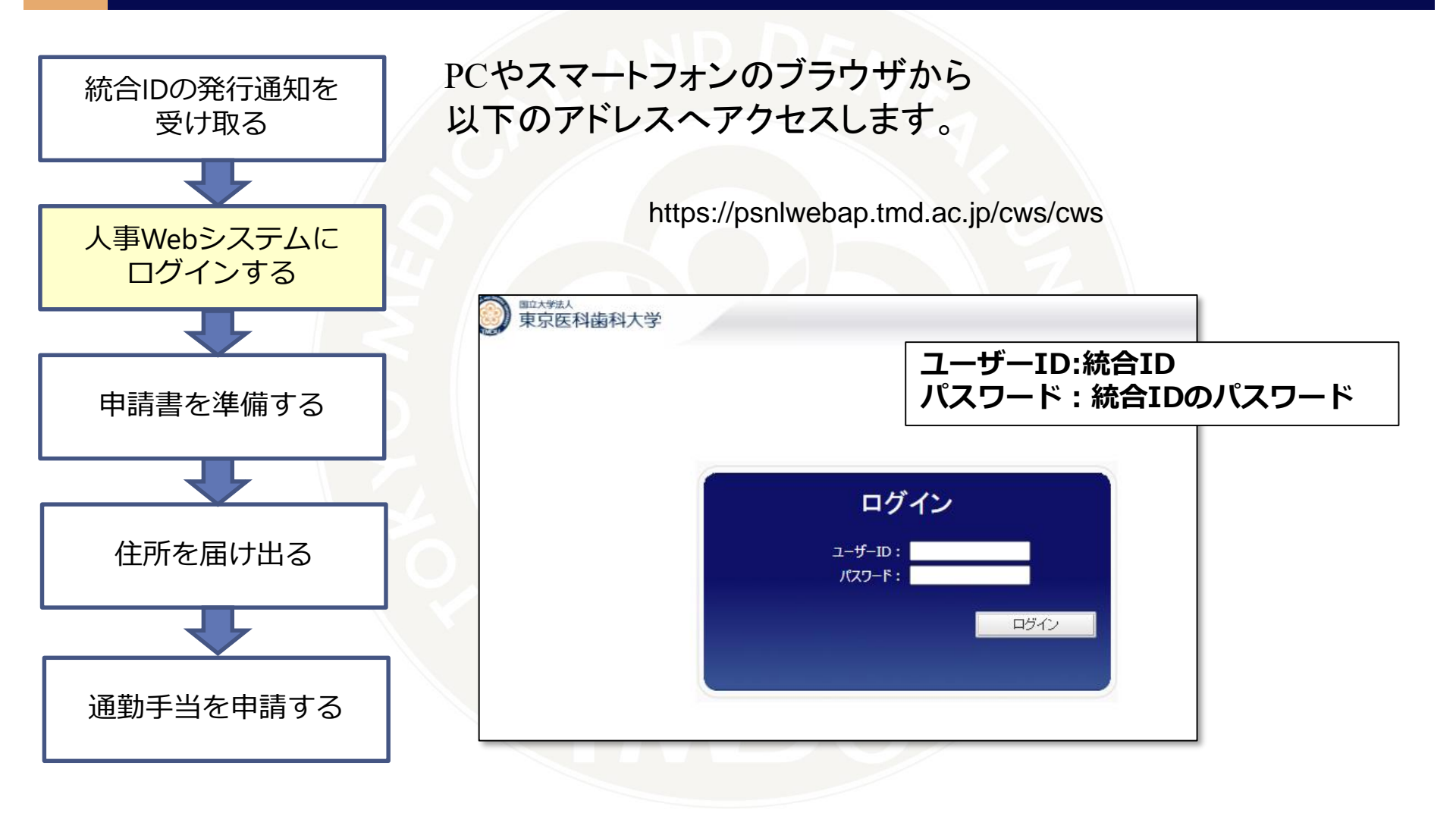

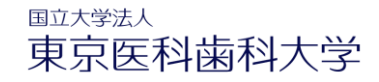

### 5.各種手当申請を選び、申請書を準備します

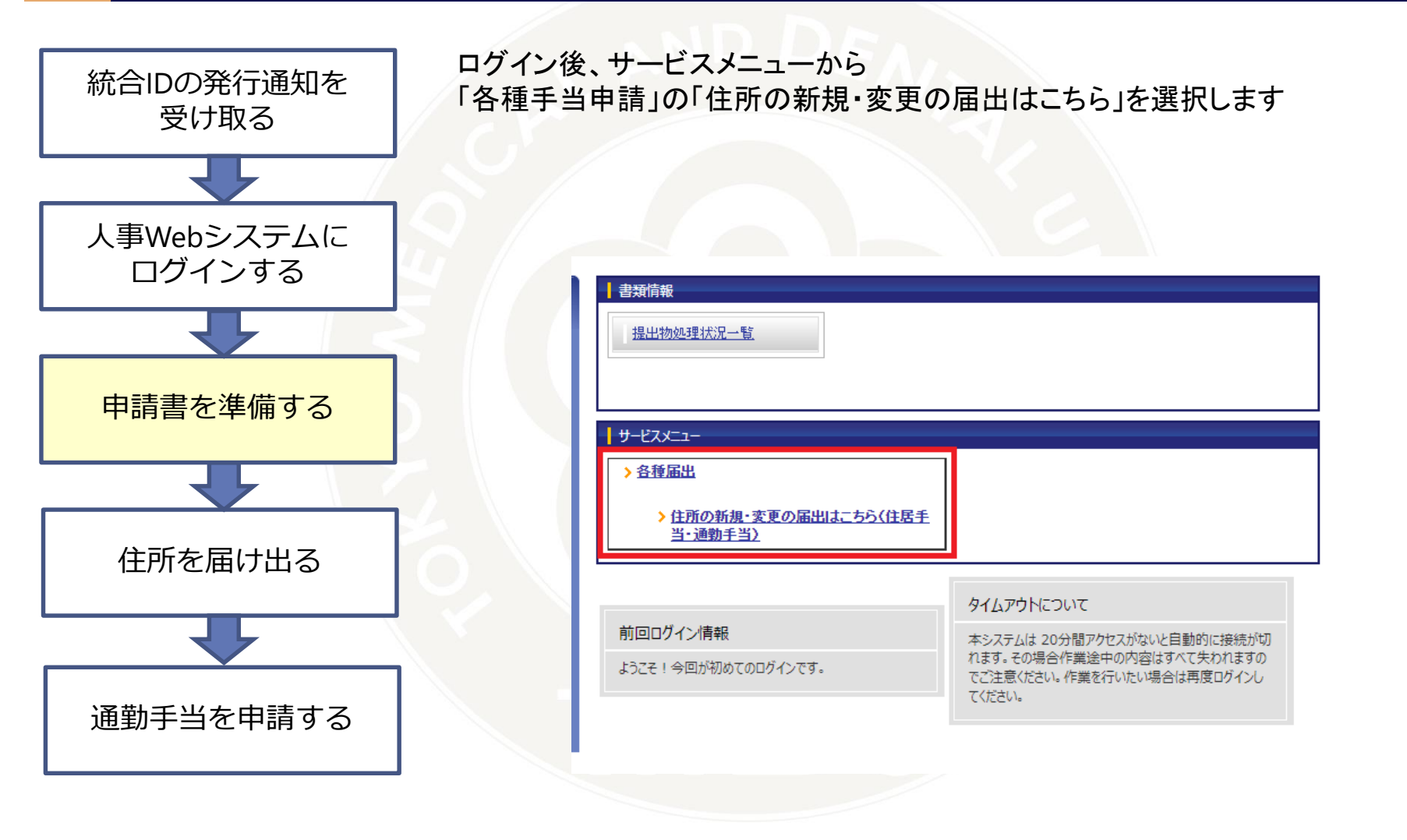

# 5.各種手当申請を選び、申請書を準備します

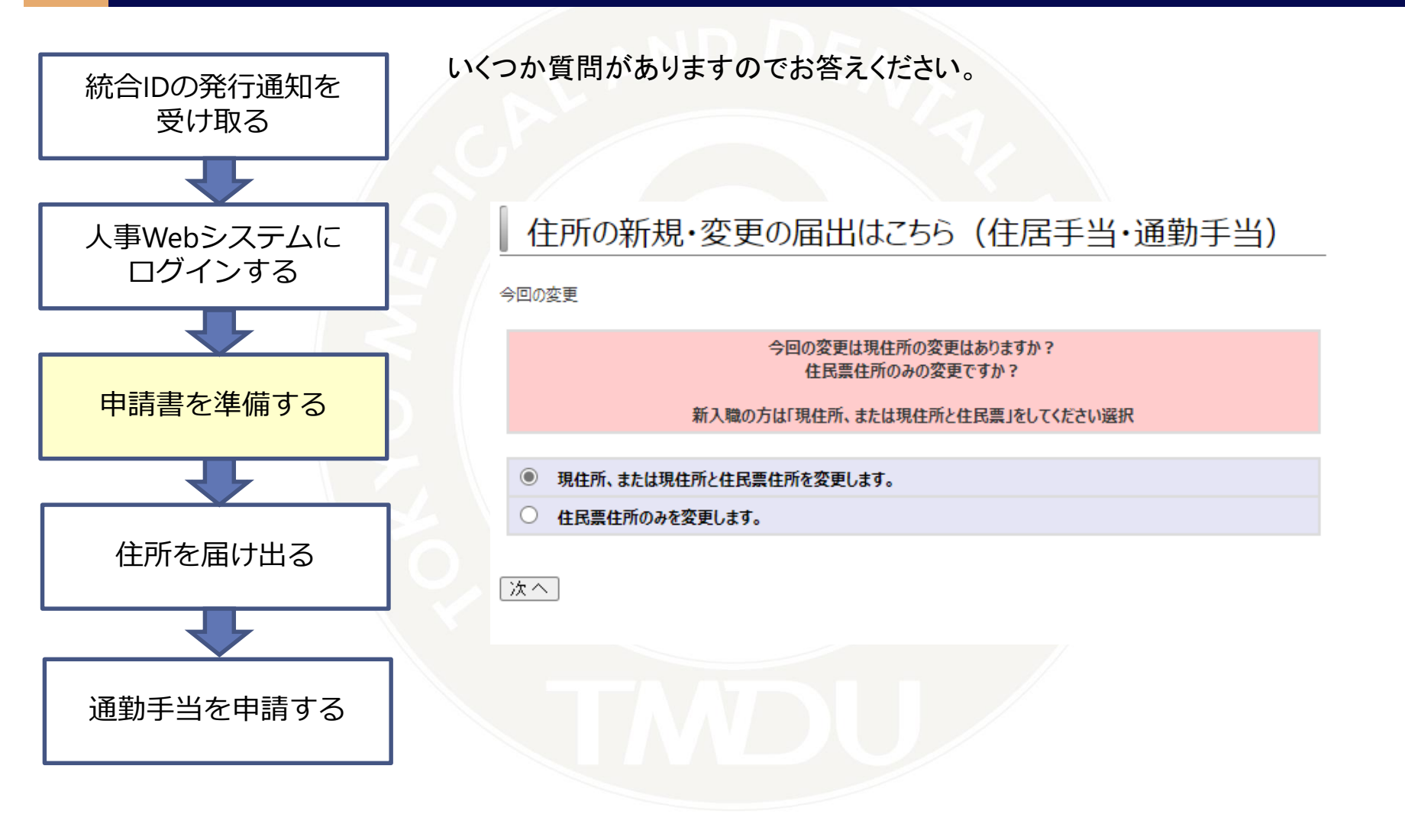

## 5.各種手当申請を選び、申請書を準備します

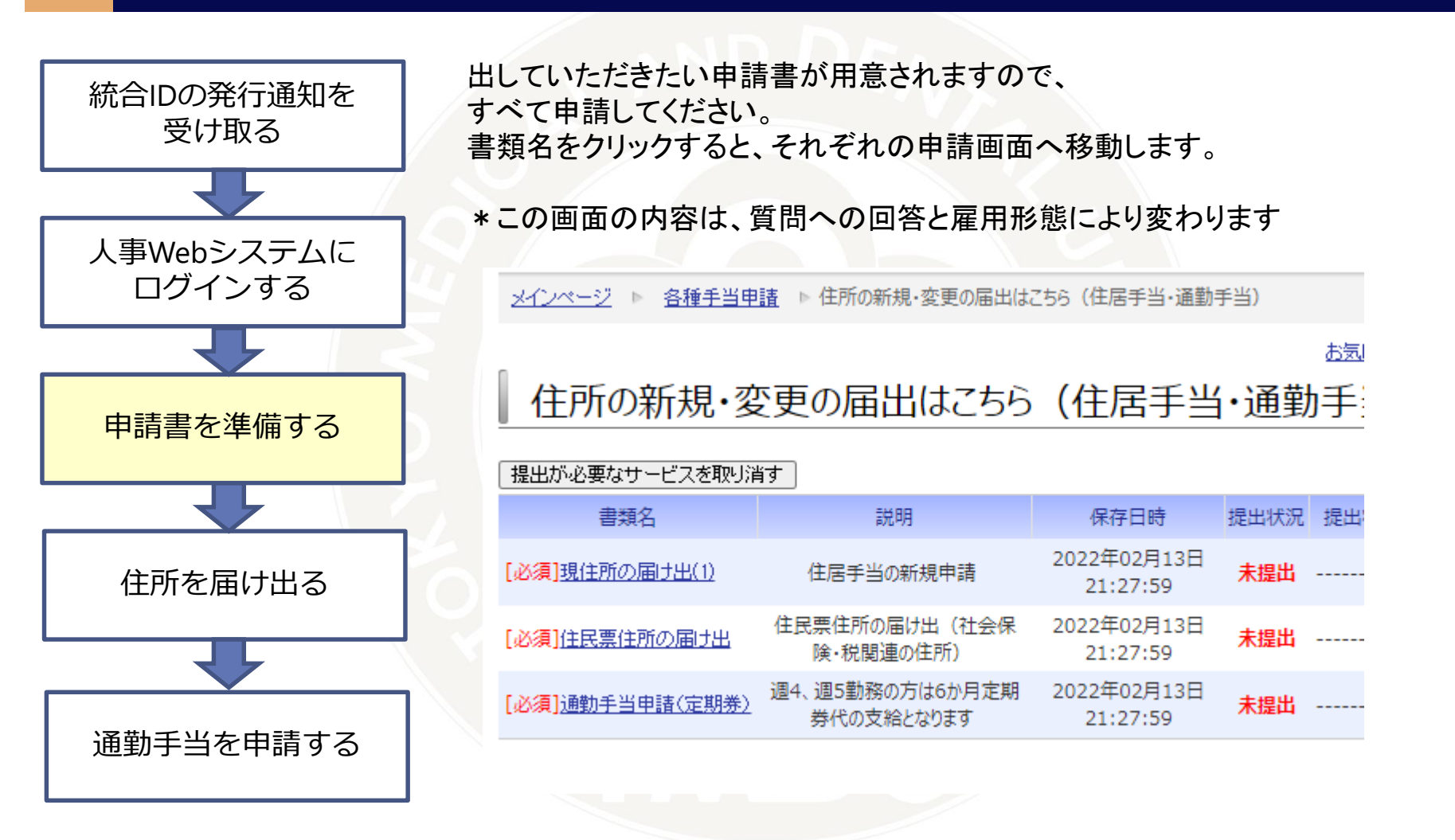

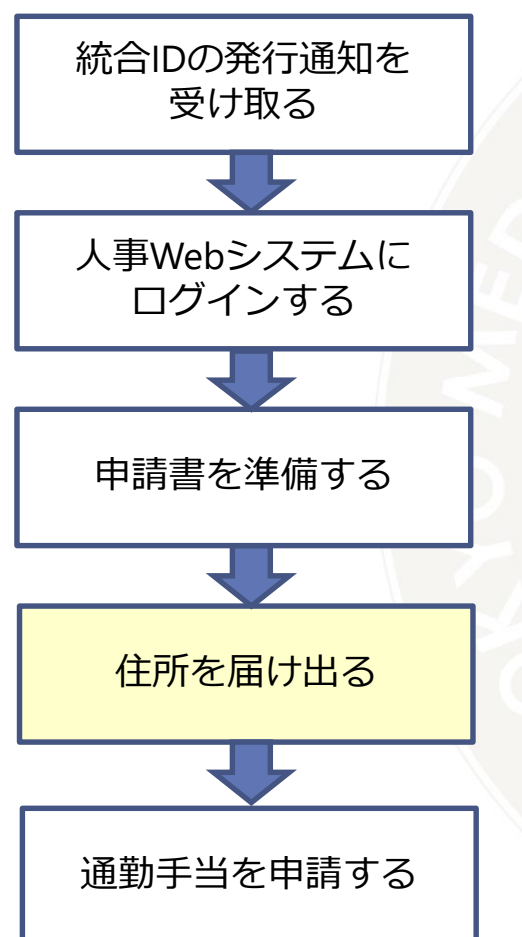

採用日時点に実際にお住まいの予定の住所を入力してください。 事実発生日は、採用日を入力してください。 (採用日が土日であっても採用日のまま入力してください) 住所を入力できたら、住居手当申請対象外ではない方は、画面下部の 「次へ」ボタンを押してください。

もし採用日を過ぎてから転居する予定としている方は採用日時点での住所で申請、採用日以後の転居については事実発生日を引っ越し日として別に申請してください。

| 申請前住所情報            |                                                                              |                           |
|--------------------|------------------------------------------------------------------------------|---------------------------|
| 現在の住所情報            |                                                                              |                           |
| 申請する新しい住所          | i                                                                            |                           |
| [住所]住所コピー          | ✓ コピー<br>現住所の申請で入力した内容や、現在登録済みの住所情報をプルダウンで選ん<br>コピーボタンを押すと以下のフォームい内容がコピーされます | ν <del>α</del>            |
| 事実発生日<br>(届け出の理由が生 | 西暦                                                                           |                           |
| 郵便番号               |                                                                              |                           |
| 住所1                |                                                                              |                           |
| 住所 2<br>(自動入力以降を)  | 入力) 例:1-5-45<br>※1-5-45などの数字はそのまま1-5-45と入力してください。                            |                           |
| 住所 3<br>(建物名/部屋番号  | 等を入力) 例: A棟 C-205<br>※違物名と都屋番号の間には「空白」を使用してください。                             |                           |
| 住所1カナ              |                                                                              |                           |
| 住所 2 カナ            | [必須]<br>例:1-5-45<br>※1-5-45などの数字はそのまま1-5-45と入力してください。                        | フリガナは半角カタカナで              |
| 住所 3 カナ            | 例:Aŀウ C-205<br>※建物名と部屋番号の間には「空白」を使用してください。<br>※建物名と部屋番号の間には「空白」を使用してください。    | 入力してください<br>PCはF8キーを押すと半角 |
| 電話番号               | [殿站]                                                                         | カタカナに変換できます               |

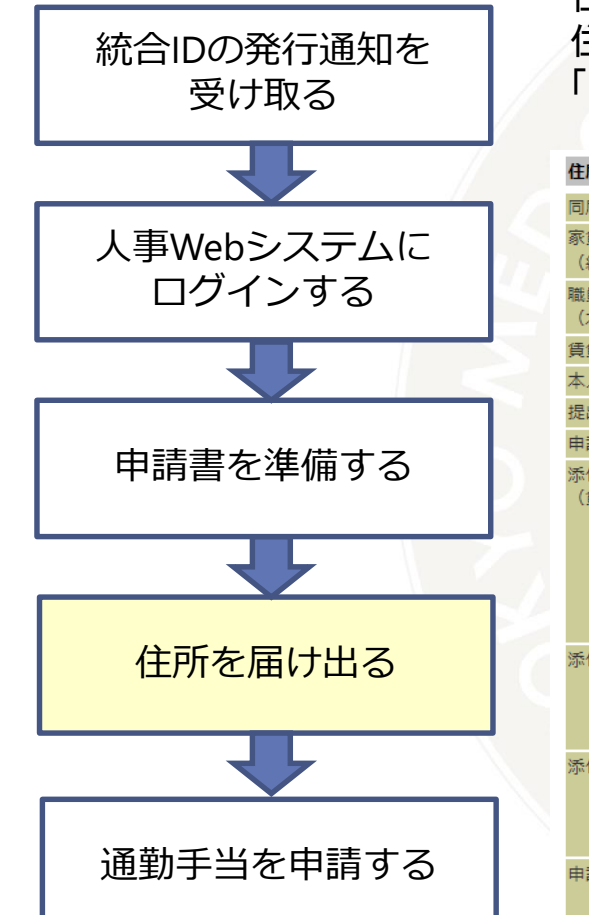

### 住居手当申請対象の方は以下のフォームが表示されます。 住所入力欄の下の部分を入力し、申請の同意チェックをしてから 「次へ」ボタンを押してください。

| 住居届(住居手当の申請)          |                                                                                                    |                                                                                                    |  |  |  |
|-----------------------|----------------------------------------------------------------------------------------------------|----------------------------------------------------------------------------------------------------|--|--|--|
| 同居人の有無                | いない 🗸                                                                                                    |                                                                                                    |  |  |  |
| 家賃額<br>(総額)           | 0円<br>例: 60000                                                                                                    |                                                                                                    |  |  |  |
| 職員家賃額<br>(本人負担額)      | 0<br>同居人がいる場合は本人の負                                                                                                    | 担額を記入してください                                                                                                    |  |  |  |
| 賃貸契約が本人かどうか           | 本人 🗸                                                                                                    |                                                                                                    |  |  |  |
| 本人が世帯主か               | 世帯主 🗸                                                                                                    |                                                                                                    |  |  |  |
| 提出日付                  | 西暦 2022 年 03 ✔                                                                                                    | ∃ 01 ✔ 日 [必須]                                                                                                   |  |  |  |
| 申請者への連絡事項             | 新住所の賃貸契約書コピーを添付してください                                                                                                    |                                                                                                    |  |  |  |
| 添付ファイル<br>(賃貸契約書のコピー) | [添付可能な拡張子]gif,j<br>[添付可能なファイルサイズ]                                                                                                    | peg, jpg, pdf, zip<br>1000 KB                                                                                   |  |  |  |
|                       | 未登録 <mark>[必須]</mark>                                                                                                    | ファイルの選択ファイルが選択されていません 登録                                                                                        |  |  |  |
|                       | ファイルを選択した後は「登録」ボタンを押してください。<br>職員本人の家賃の負担額が0円の場合は、住居手申請の対象外となるため、賃貸契約書のコピーは<br>不要です。                                                                                                    |                                                                                                    |  |  |  |
| 添付ファイル予備1             | [添付可能な拡張子]gif,jpeg,jpg,pdf,zip<br>[添付可能なファイルサイズ]1000 KB                                                                                                    |                                                                                                    |  |  |  |
|                       | 未登録                                                                                                    | ファイルの選択ファイルが選択されていません 登録                                                                                        |  |  |  |
| 添付ファイル予備2             | [添付可能な拡張子]gif,j<br>[添付可能なファイルサイズ]                                                                                                    | ред, jpg, pdf, zip<br>1000 КВ                                                                                   |  |  |  |
|                       | 未登録                                                                                                    | ファイルの選択ファイルが選択されていません 登録                                                                                        |  |  |  |
| 申請についての注意事項への同意       | □ ULT ON A<br>ULT ON A<br>ULT ON A | 客について確認しました <mark>[必須]</mark><br>よ、懲戒処分対象となる可能性があります。<br>よ、速やかに申請してください。<br>「要件を満たしているか、必要に応じて確認させていただくことがあります。 |  |  |  |

次へ「クリア」「一時保存

### 東京医科歯科大学

職種や住居の賃貸契約によっては
 住居手当が出る場合があります。
 支給の認定には賃貸契約書のコピーが
 必要となります。
 契約者(押印含む)、貸主(押印含む)、
 賃料、住所が確認できる
 ページをPDFまたは画像ファイル(JPG)にして
 添付してお送りください。

申請の内容によっては支給対象外と 認定される場合もございます。

以下は賃貸契約であっても 住居手当支給の対象外となります

(例)

・親族の所有物件との賃貸
 ・配偶者や友人が賃貸契約主の賃貸
 ・大学が用意した借り上げ社宅

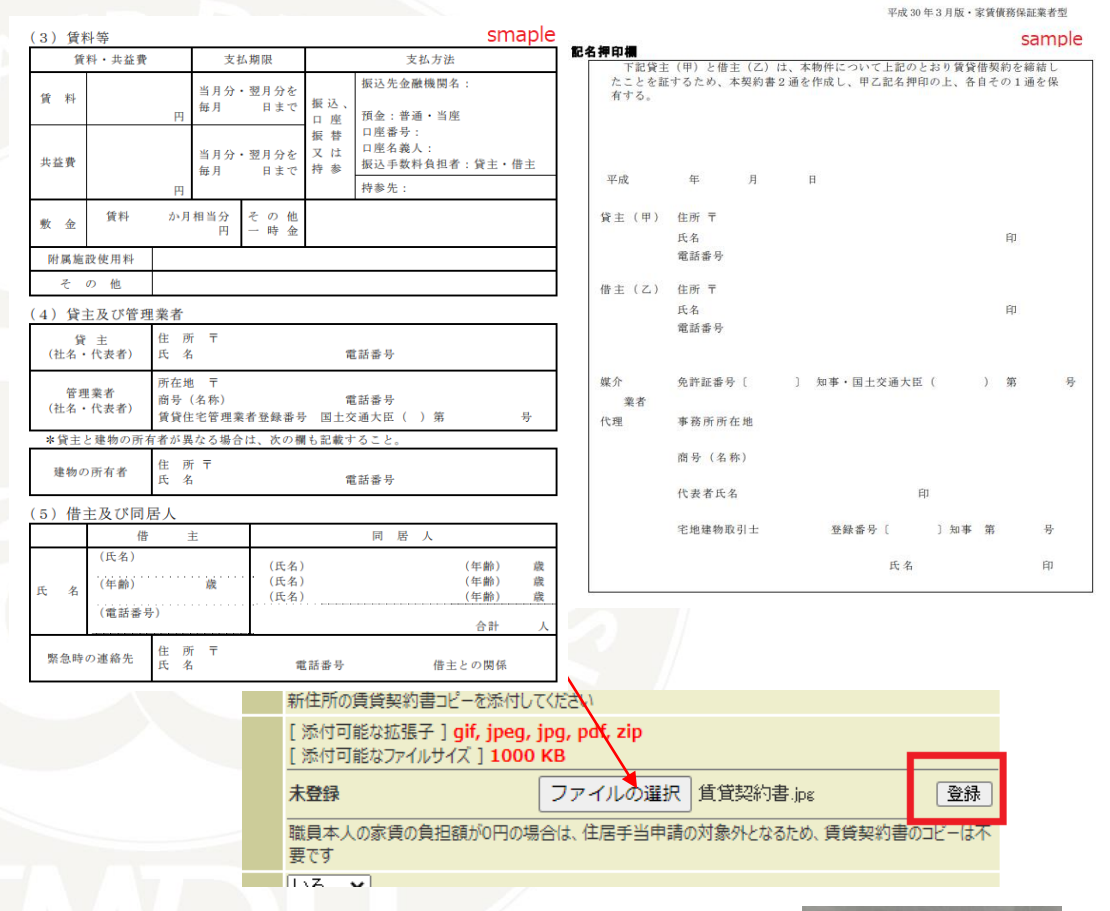

\*スマホなどのカメラで撮影した画像の場合 ファイルサイズが大きいと登録できません。 1MB以内にして登録してください。 (右はiPhoneで申請した場合にサイズを指定する画面です)

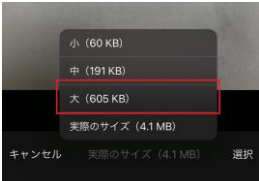

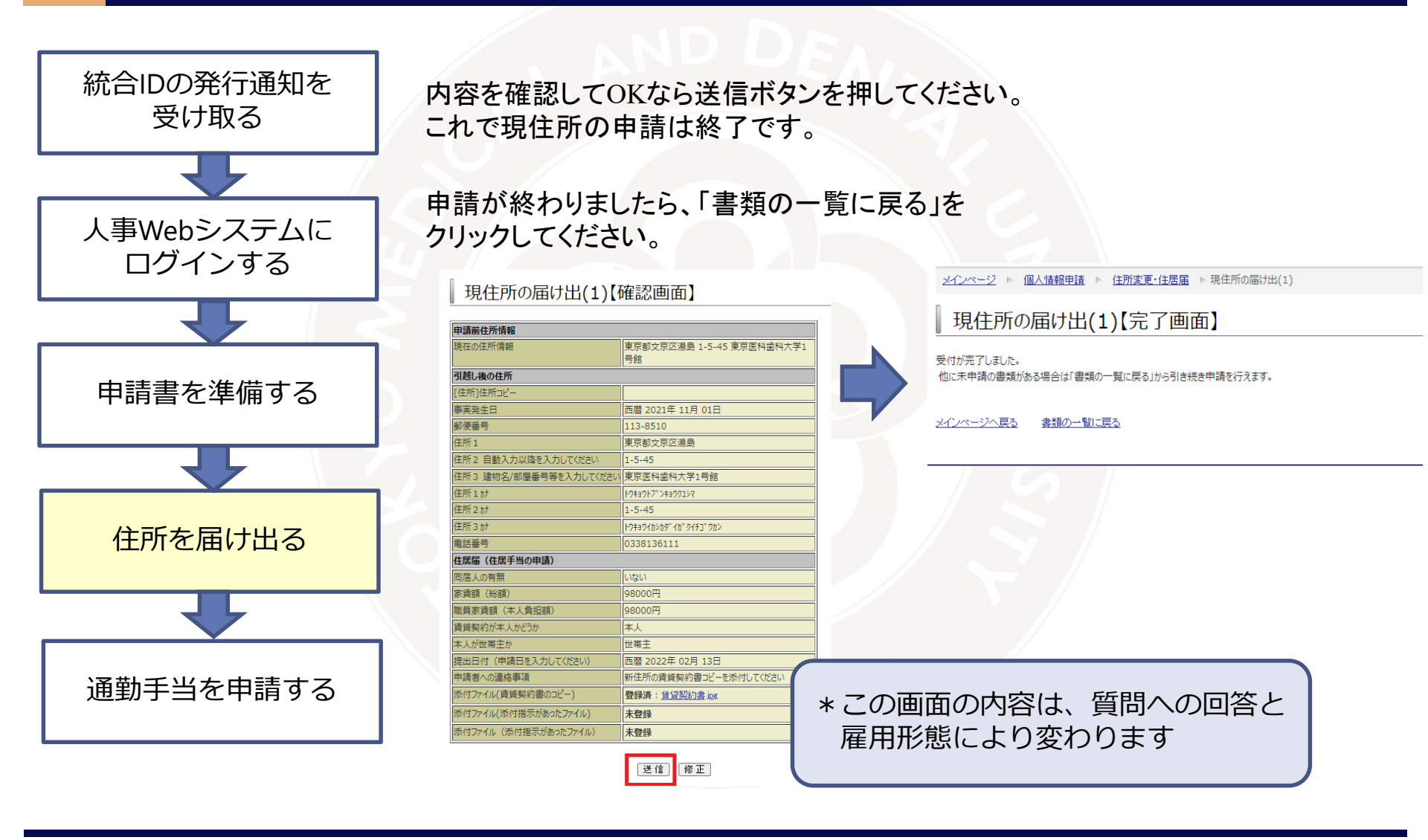

### 7.申請を中断する場合

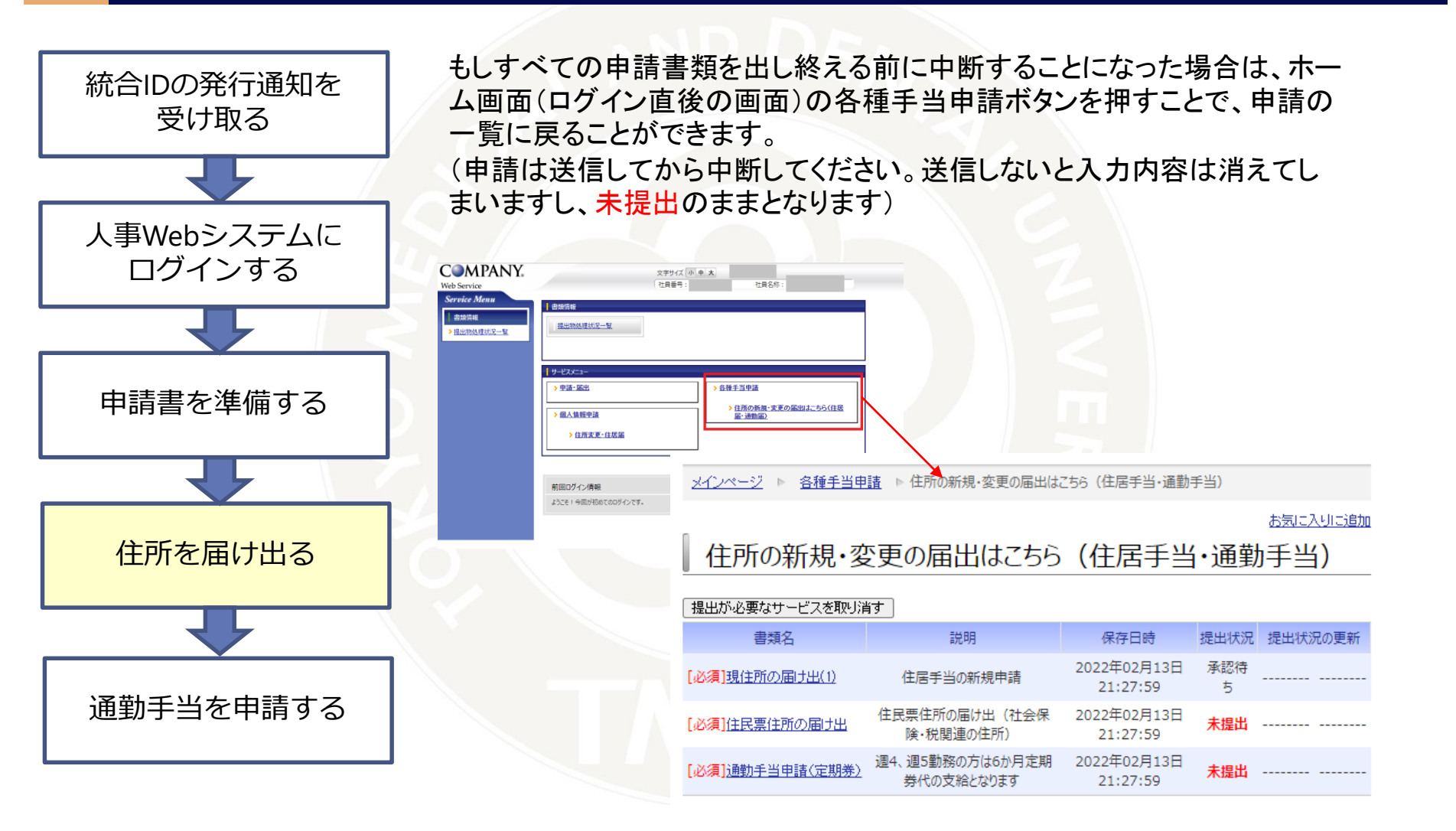

# 8.住民票住所の申請

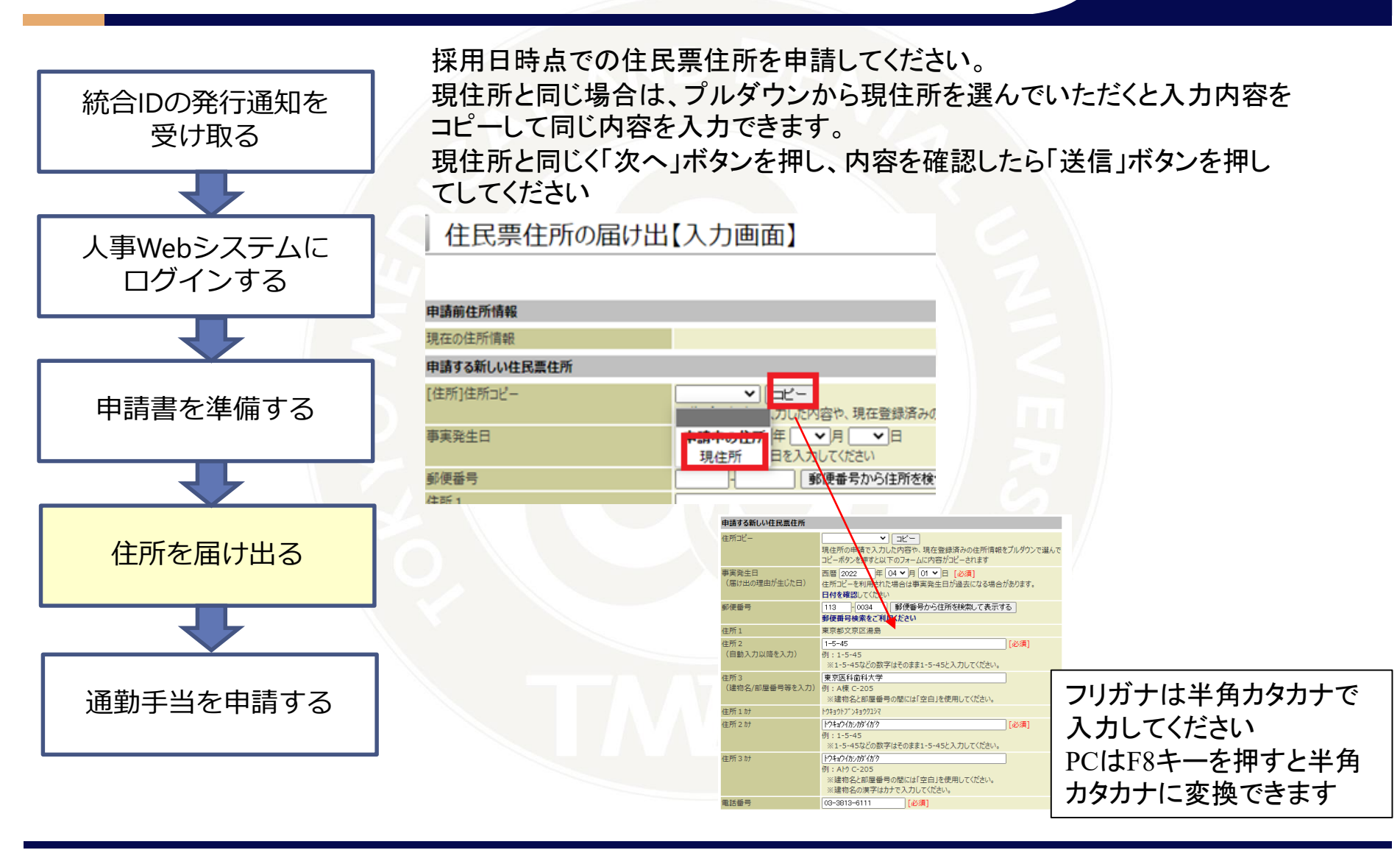

### 東京医科歯科大学

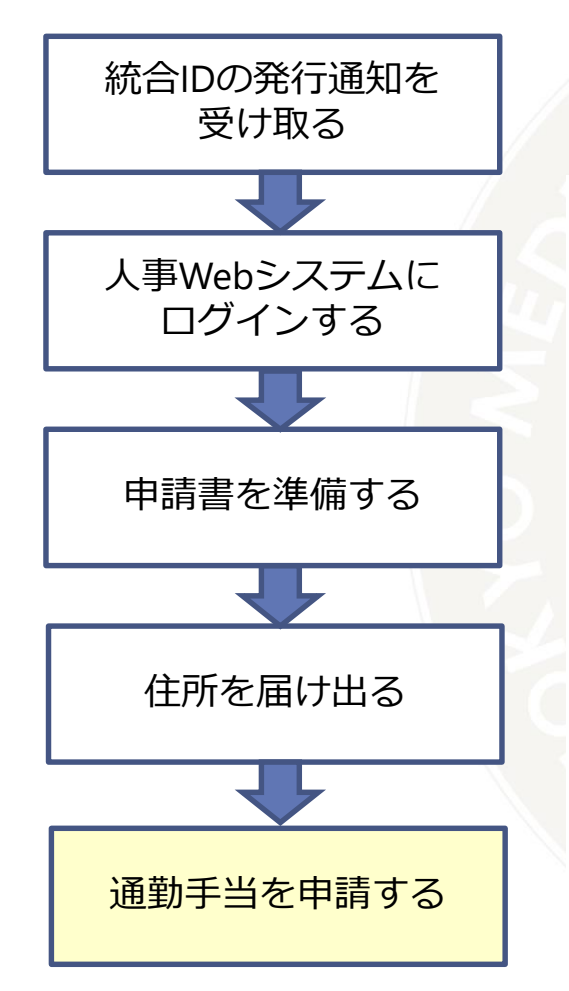

### 届出の理由が生じた日は、採用日を入力してください。 住所はコピー機能がないため入力してください。 届出の理由は「新規・再開」のままで結構です。

通勤手当申請 (定期券)

#### ■事実発生日について

新規採用の方は、入職日を入力してください。 在職者の方は、引っ越し日の翌日を入力してください。 ※引っ越し日当日に出動する場合は引っ越し日当日を入力してください。

■支給の開始日について

事実発生日の翌月から支給となります。 (事実発生日が1日の場合は当月から支給となります)

なお、届出が事実発生日から15日を過ぎた場合、事実発生日ではなく申請の届出日が手当支給に また、減額改定となる場合等は遡及となることがあります。

■経路の登録について

事実発生日を入力後、「申請経路」のブルダウンから利用する公共交通機関などを選択し、追加ボ 乗車駅・下車駅を入力し、選択ボタンを押し、該当する駅名やバス停などを選択し、検索ボタンを押 検索で出てきた経路から利用したい経路を選択してください。

| 住所形態区分            | 住居区分<br>【現住所】                                                                                                    |
|-------------------|----------------------------------------------------------------------------------------------------|
| 事実発生日(届出の理由が生じた日) | 2022 年 04 ~月 01 ~日 [必須]                                                                                                    |
| 住所(都道府県・市区町村・町名)  | 東京都文京区湯島1-5-45<br>今回の申請経路を使用する居住地住所を入力して<br>・この申請では住所の登録・変更はできません。<br>・マンション名等は入力しなくても構いません。<br>例) 六丁目4番地4号 桜コーポ101号 → 6-4 |
| 届出の理由             | <ul> <li>         ・新規・再開         ・住居の変更         ・         ・         ・</li></ul>                                            |

9.通勤手当の申請

(画面中ほど) 最寄り駅からの申請の経路を登録します。

【電鉄】 ご自宅の最寄り駅と本学最寄り駅で経路を登録してください

|        |                                                                                                    | 【バス】                                                       |
|--------|----------------------------------------------------------------------------------------------------|------------------------------------------------------------|
| 承認経路   | ■認定済みの経路情報はありません。                                                                                     | ご自宅から最寄り駅のご利用は1km以上の乗車距離が<br>ある場合に申請可能となります。               |
|        | No. 申請区分 交通種別 乗車駅 下車計                                                                                 | 【自動車・自転車】<br>自動車と自転車利用は、利用距離が2km以上の場合に                     |
| 申請経路   | ■認定済みの経路情報はありません。                                                                                     | 申請可能となります。                                                 |
|        | <ul> <li>■申請する経路情報</li> <li>操作 No.申請区分 払戻 交通種別</li> <li>計</li> <li>電鉄(現金) &lt; 追加</li> <li></li></ul> | 【徒歩】<br>本学から2km以内にお住いの方は<br>こちらを選択してください。<br>*通勤手当は支給されません |
| 同意チェック | 自動車・自転車 動、本学の規則                                                                                       |                                                            |
|        | 限度額超 n未満の場合、公                                                                                         |                                                            |
|        | ・経済的かつ合理的ではない経路(例                                                                                     |                                                            |
|        | 人事労務課側で経済的かつ合理的な網                                                                                     |                                                            |

経路の登録の流れ

| ①交通の種類を選んで |
|------------|
| 追加ボタンを押します |

| 承認経路 | ■認定済みの経路情報はありません。                                     |
|------|-------------------------------------------------------|
|      | ■申請する経路情報                                             |
|      | No. 申請区分 交通種別 乗車駅 下車駅<br>計                            |
| 申請経路 | <ul><li>■認定済みの経路情報はありません。</li><li>■申請する経路情報</li></ul> |
|      | 操作 No. 申請区分 払戻 交通種別 乗車                                |
|      | it i realized                                         |
|      | 電鉄(現金) 、 追加                                           |
|      |                                                       |
|      | プルダウンで交通機関を選択し、追加ボタン                                  |

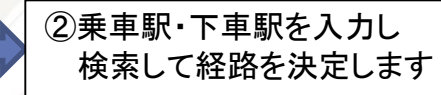

| esting tak |                       |         |         |  |
|------------|-----------------------|---------|---------|--|
|            | <ul> <li>N</li> </ul> | 0.3 - 🕨 |         |  |
| 交通穩別       | 電鉄(現金)                |         |         |  |
| 重車駅        | 町田                    | 温沢 !    | R.      |  |
| 下車駅        | 御茶ノ水                  | 選択 !    | 8R      |  |
| 徑路検索       | 検索保存をする前に「検索」         | ボタンを押し  | してください。 |  |
| 鐵路         |                       |         |         |  |
| 听要時間       | 0分                    |         |         |  |
| 臣雄         |                       |         |         |  |
| 经路接单结束     |                       |         |         |  |
|            |                       |         |         |  |

#### 経路一覧 [始点:町田→終点:御茶ノ水]

|     | 経路                                                          |          |           |         |             |            |         |      |  |  |
|-----|-------------------------------------------------------------|----------|-----------|---------|-------------|------------|---------|------|--|--|
| 140 | 所要時間                                                        | 紀所要時間    | 乗り換え回数    | 運費      | 定期代1ヶ月      | 定期代3ヶ月     | 定期代 6ヶ月 | 操作   |  |  |
|     | 町田→小田園小田原線快速急行→新宿→JR中央線快速→御茶/水                              |          |           |         |             |            |         |      |  |  |
| 1   | <b>0</b> 52分                                                | © 52分    | 01E       | ●550円   | ●18460円     | ●52610円    | ●96520円 | 7688 |  |  |
|     | 町田→小田急小田原緑快速急行→代々木上原→東京メトロ千代田線→国会議事堂前→東京メトロ丸ノ内線(池線-荻座)→御茶ノ水 |          |           |         |             |            |         |      |  |  |
| 2   | 64分                                                         | 64分      | 2回        | ●550円   | 20640円      | 58830円     | 111460円 | YEAR |  |  |
|     | 町田→小田急小                                                     | 田原線快速急行→ | 新宿→JR山手線外 | 回り→池線→東 | 京メトロ丸ノ内線(池線 | - 获澶)→御茶ノ水 |         | 2010 |  |  |
| 3   | 64分                                                         | 64分      | 2回        | 740円    | 25420円      | 72470円     | 134310円 | 7686 |  |  |

| 1                         | 記定済みの新 | (二代糸         | 3)。<br>并儿<br>圣出 | バス<br>用す<br>路毎 | くな<br>トる<br>手に | ど他<br>場合<br>追加          | のはし       | 交通<br>てい   | 機関<br>きます   | を<br>た          |              |
|---------------------------|--------|--------------|-----------------|----------------|----------------|-------------------------|-----------|------------|-------------|-----------------|--------------|
| 申請する経験信報                  |        |              |                 |                |                |                         |           |            |             |                 |              |
| lo.<br>t                  | 申請区分   | 交通種          | 別:              | 乗車駅            | 下車駅            | R 所要時間<br>0分            | 距離<br>0Km | 片道運賃<br>0円 | 1ヶ月定期<br>0円 | 3ヶ月定期<br>0円     | 6ヶ月定<br>0円   |
| 認定済みの経路情報はありません。 申請する経路情報 |        |              |                 |                |                |                         |           |            |             |                 |              |
|                           | 編集     | 削除           | 1NO.            | · 甲酮2<br>新規    | 277 HU         | 戻 父 <u></u> 理裡)<br>電鉄(5 | 刊<br>現金)  | 莱里駅<br>町田  |             |                 | ▶ 単駅<br>御茶ノ水 |
|                           | 編集(    | 削除           | 2               | 新規             | ł              | バス                      |           | 町田郵便       | 同前/神奈/      | 中央交通            | 町田ター         |
| CĤ                        | 失(現金)  | ~            | 追               | bo )           |                |                         |           |            |             |                 |              |
| )3                        | 支給金額、  | 経路は<br>Fでつとr | <br>本学          | 2の規則           | に基づ<br>        | き、申請時。<br>± な遥機関        | と異なる      | の内容にで      | 承認される可      | 能性がある。<br>動手当け支 | とを同意         |

東京医科歯科大学

### 9.通勤手当の申請【電鉄】

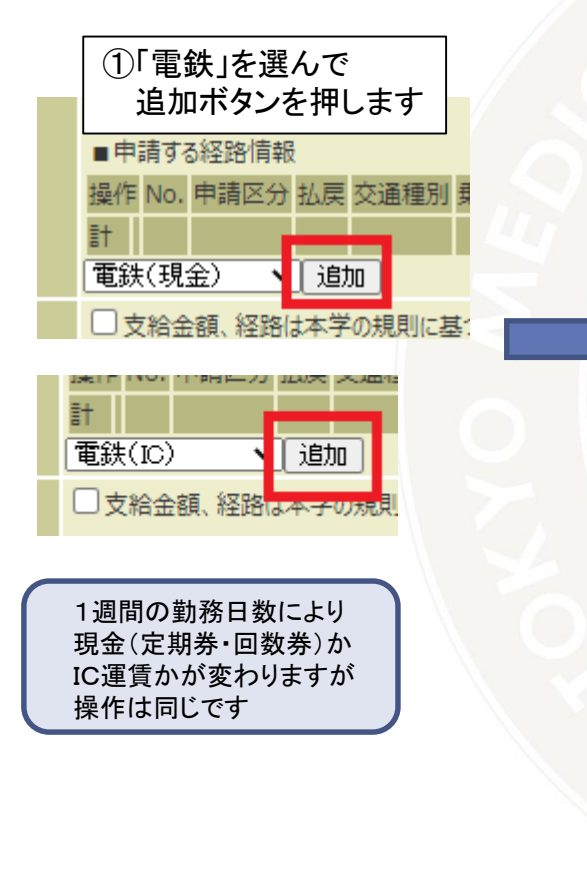

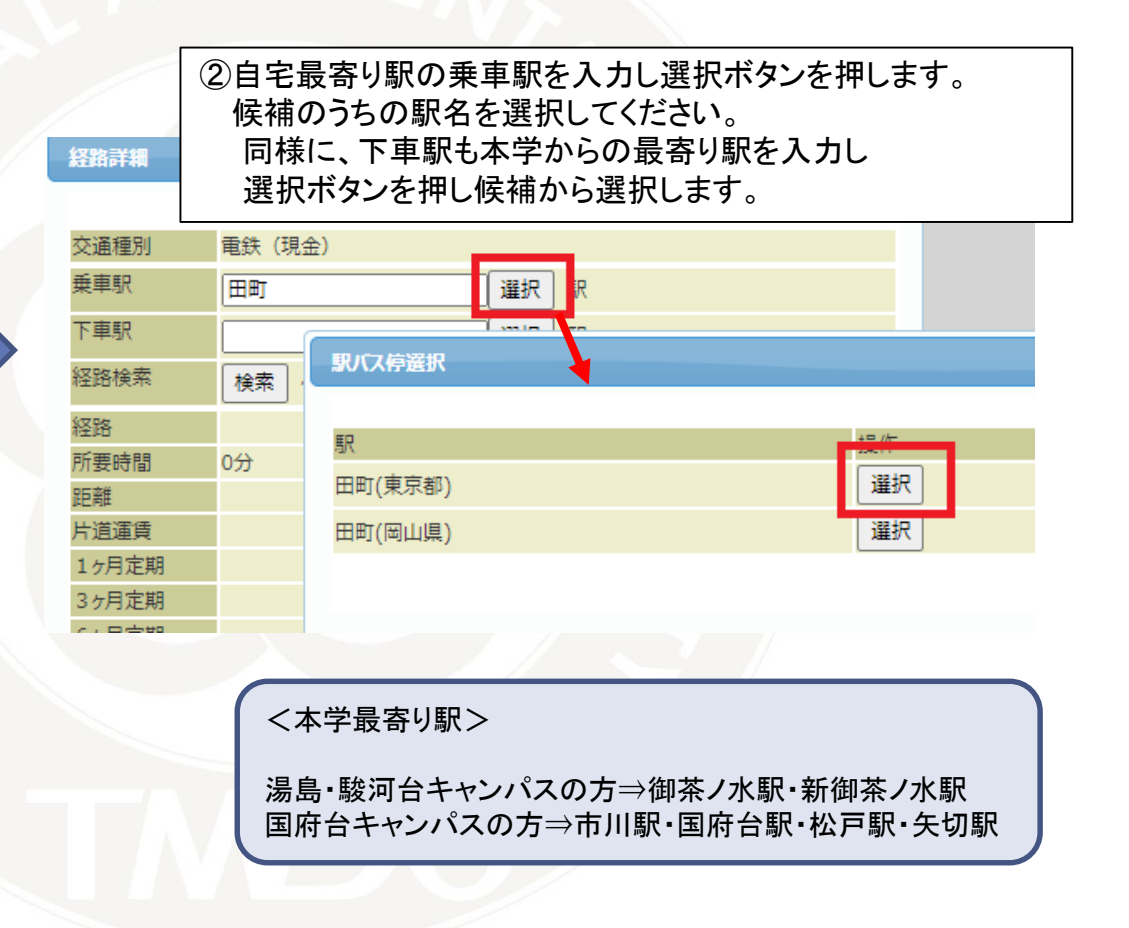

### 9.通勤手当の申請【電鉄】

### ③乗車駅・下車駅を入力したら、 検索ボタンを押します。

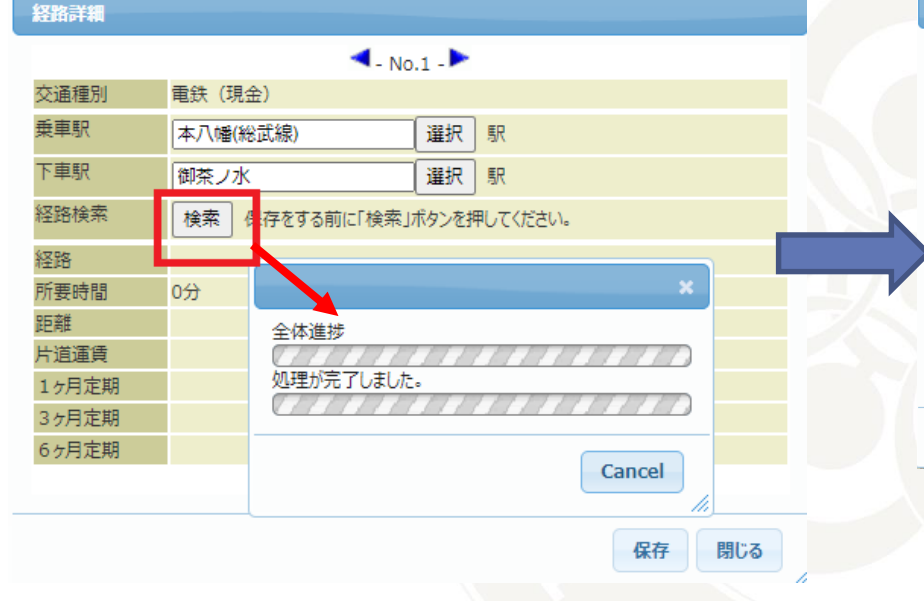

 ④経路の候補から、利用したい経路を選んでください。
 \*認定によっては選んでいただいた経路ではない 他経路となる場合があります

#### 経路一覧 [始点:本八幡(総武線)→終点:御茶ノ水]

| Ne | 经路      |           |             |         |              |             |         |   |         |  |
|----|---------|-----------|-------------|---------|--------------|-------------|---------|---|---------|--|
| NO | 所要時間    | 総所要時間     | 乗り換え回数      | 運賃      | 定期代1ヶ月       | 定期代3ヶ月      | 定期代 6ヶ月 | - | 操作      |  |
| 1  | 本八幡(総武線 | )→JR総武線→御 | 茶ノ水         |         |              |             |         |   | Q1 555  |  |
| 1  | ◎28分    | ◎28分      | ◎0回         | ⊜310円   | ⊜9220円       | ⊜26290円     | ©44260P |   |         |  |
| 2  | 本八幡(総武線 | )→JR総武線→西 | 船橋→東京メトロ東西  | 線快速→大手町 | 」(東京都)→東京メトロ | 丸ノ内線(池袋-荻窪) | →御茶ノ水   |   | Cit ss: |  |
| 2  | 48分     | 48分       | 2回          | 450円    | 13880円       | 39570円      | 71990F  |   |         |  |
| -  | 本八幡(総武線 | )→JR総武線→秋 | 葉原→ J R山手線外 | 回り→東京→東 | 京メトロ丸ノ内線(池袋・ | - 荻窪)→御茶ノ水  |         |   | qt ss;  |  |
| °. | 48分     | 48分       | 2回          | 480円    | 15830円       | 45130円      | 79960P  |   | JÆ1/(   |  |

閉じる

認定では、通勤手当支給細則に基づき 最も経済的かつ合理的であると認められる 交通機関かどうかを判断しています

经路

### 9.通勤手当の申請【電鉄】

| 交通種別  | 電鉄 (現金)                            |                    |
|-------|------------------------------------|--------------------|
| 乗車駅   | 本八幡(総武線) 駅                         |                    |
| 下車駅   | 御茶ノ水 駅                             |                    |
| 经路検索  | 条件を変える 再選択 保存をする前に「検索」ボタンを押してください。 |                    |
| 经路    | 本八幡(総武線)→JR総武線→御茶ノ水                |                    |
| 所要時間  | 28分                                |                    |
| 巨離    | 16.9Km                             |                    |
| +道運賃  | 310円                               |                    |
| 1ヶ月定期 | 9,220円                             | 同物券やIC海信で支給される支は   |
| 3ヶ月定期 | 26,290円                            | 回奴分やに建良で又和される力は    |
| 6ヶ月定期 | 44,260円                            | この時点ではまた支給予定額は     |
|       |                                    | 計算されていません。         |
|       |                                    |                    |
|       |                                    | 唯認画面で又相並額をご確認いたにいる |

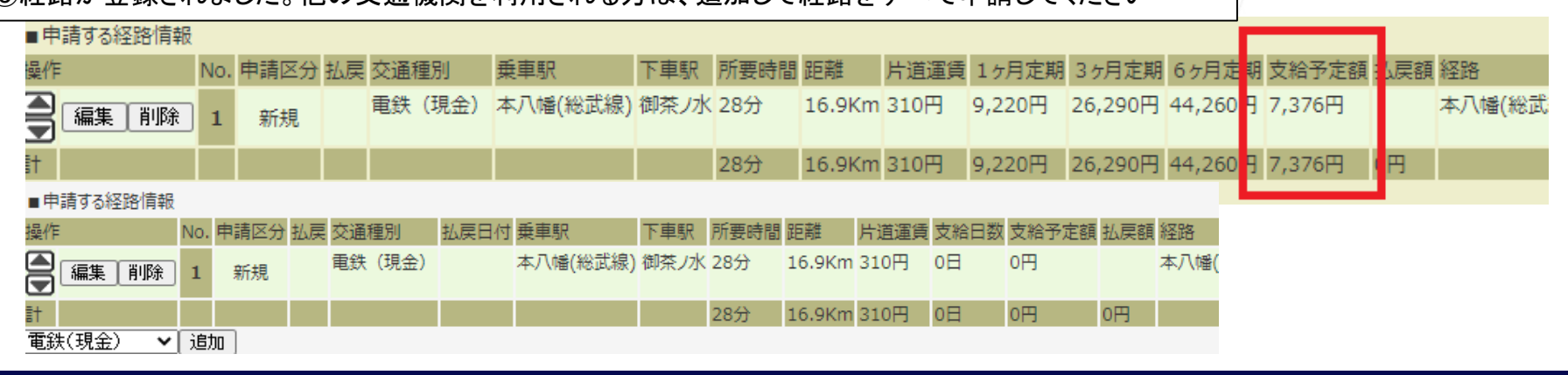

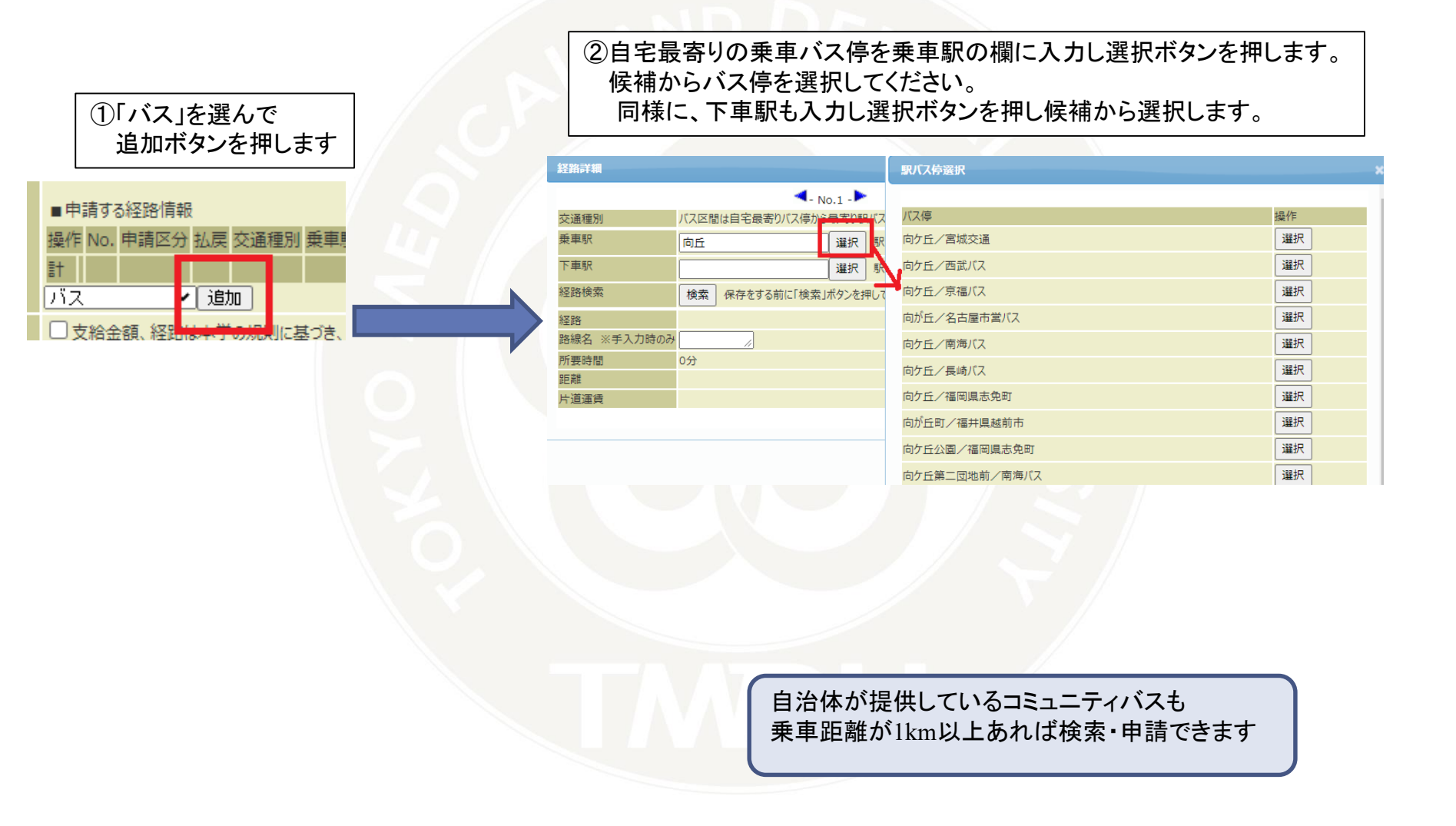

### ③乗車駅・下車駅を入力したら、 検索ボタンを押します。

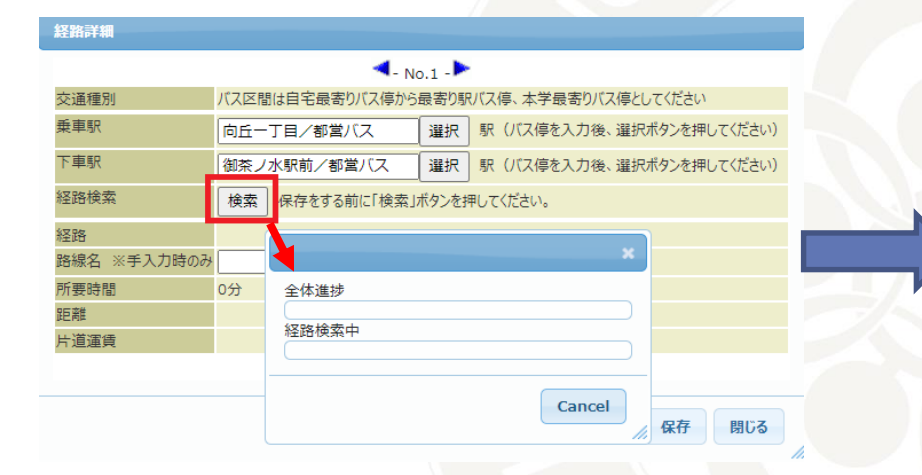

# ④経路の候補から、利用したい経路を選んでください。 \*認定によっては選んでいただいた経路ではない 他経路となる場合があります

#### 路検索結果

#### 経路一覧 [始点:向丘一丁目/都営バス→終点:御茶ノ水駅前/都営バス]

| No | 経路                                             |       |        |       |         |         |         |    |  |  |
|----|------------------------------------------------|-------|--------|-------|---------|---------|---------|----|--|--|
|    | 所要時間                                           | 総所要時間 | 乗り換え回数 | 運賃    | 定期代 1ヶ月 | 定期代3ヶ月  | 定期代 6ヶ月 | 操作 |  |  |
|    | 向丘一丁目/都営バス→茶51(駒込駅南口 – 秋葉原駅前)/都営バス→御茶ノ水駅前/都営バス |       |        |       |         |         |         |    |  |  |
| 1  | ◎22分                                           | ◎22分  | 00     | ◎210円 | ◎9450円  | ◎26930円 | ◎51030円 | 運抓 |  |  |
| 2  | 向丘一丁目/都営バス→東43(荒川土手-東京駅)/都営バス→御茶ノ水駅前/都営バス      |       |        |       |         |         |         |    |  |  |
| 2  | 29分                                            | 29分   | 00     | ◎210円 | ◎9450円  | ◎26930円 | ◎51030円 | 准抓 |  |  |

認定では、通勤手当支給細則に基づき 最も経済的かつ合理的であると認められる 交通機関かどうかを判断しています 閉じる

### 新設のバスなどで検索結果に出ない場合は、経路を手入力ボタンを押してください。 片道運賃などの情報をご自身で入力して、保存ボタンを押してください。

|              |                                     |            | 677 Bay Sale on |               |              |
|--------------|-------------------------------------|------------|-----------------|---------------|--------------|
| 経路詳細         |                                     |            | <b>注油</b> 市和    |               |              |
|              | - No.1 -                            |            |                 |               |              |
| 交通種別<br>垂車駅  |                                     |            |                 | 🤜 - No.1 - 🏲  |              |
| 下車駅          |                                     |            | <b>杰</b> 潘 種別   | 157           |              |
| 経路検索         |                                     |            | ×曲性///          | //~           |              |
| 経路           | 駅バス停選択                              | ×          | 乗車駅             | 高田五丁目         | 選択 駅         |
| 路線名 ※手入力時のみ  | 177億 場所                             |            |                 |               |              |
| 所要時間<br>距離   |                                     |            | 下車駅             | 西浦ターミナル       | 選択 駅         |
| ~~~~<br>片道運賃 | 駅が表示されない場合は「経路を手入力」ボタンを押してください。<br> |            |                 |               |              |
|              |                                     | 経路を手入力 閉じる | 経路検索            | 検索保存をする前に「検索」 | ボタンを押してください。 |
|              | <b>保存</b>                           |            |                 |               |              |
|              |                                     | 1.         | 経路              |               |              |
|              |                                     |            | 路線名 ※手入力時のみ     | 両浦交通          |              |
|              |                                     |            |                 |               |              |
|              |                                     |            | 所要時間            | 時間 20 分       |              |
|              |                                     |            | 05.24           |               |              |
|              |                                     |            | 此已有样            | 2.3 Km        |              |
|              |                                     |            | 片道運賃            | 100 円         |              |
|              |                                     |            |                 |               |              |
|              |                                     |            |                 |               |              |
|              |                                     |            |                 |               |              |
|              |                                     |            |                 |               |              |
|              |                                     |            |                 |               | 保存 閉じる       |
|              |                                     |            |                 |               |              |
|              |                                     |            |                 |               |              |
|              |                                     |            |                 |               |              |
|              |                                     |            |                 |               |              |
|              |                                     |            |                 |               |              |

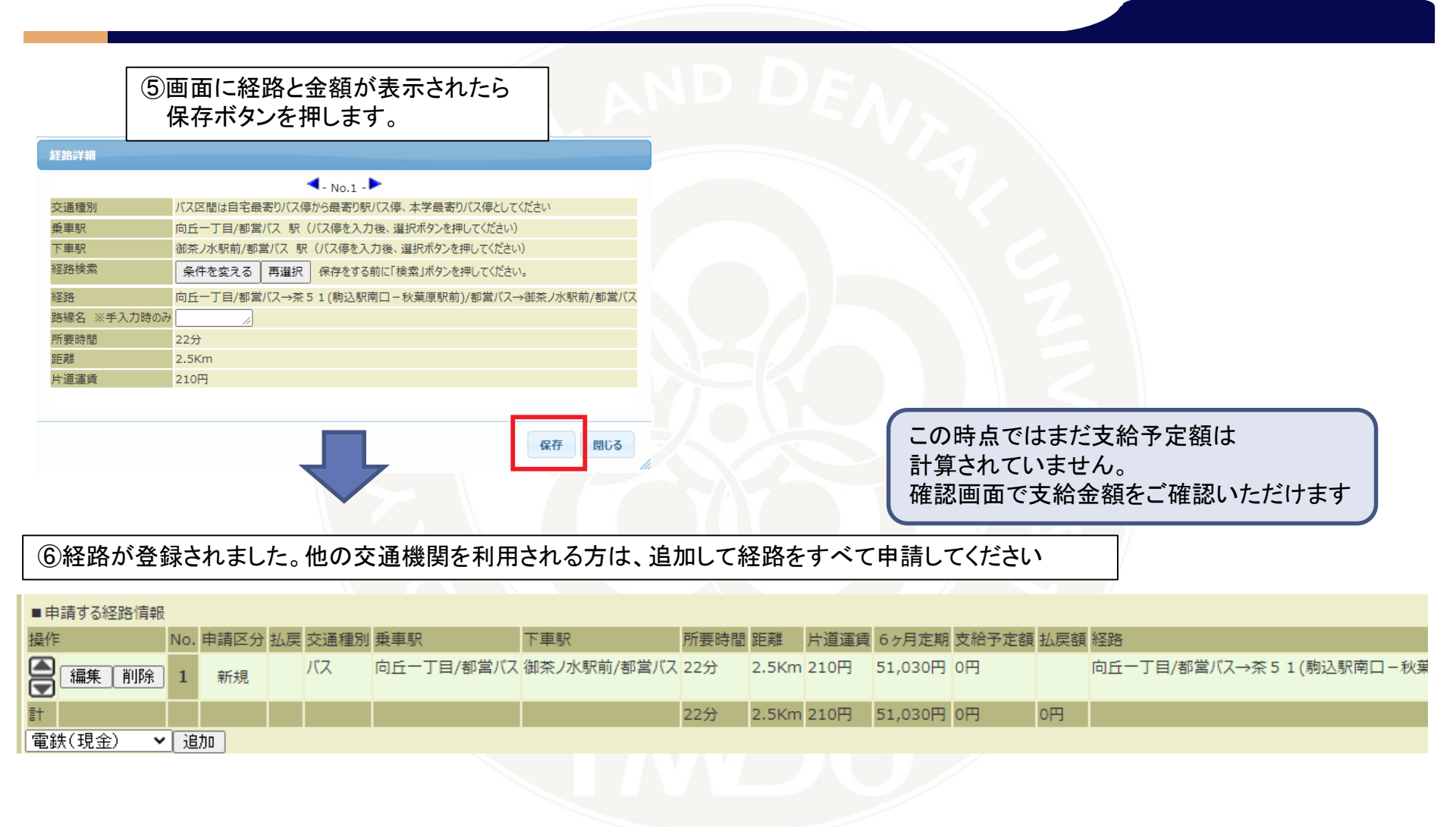

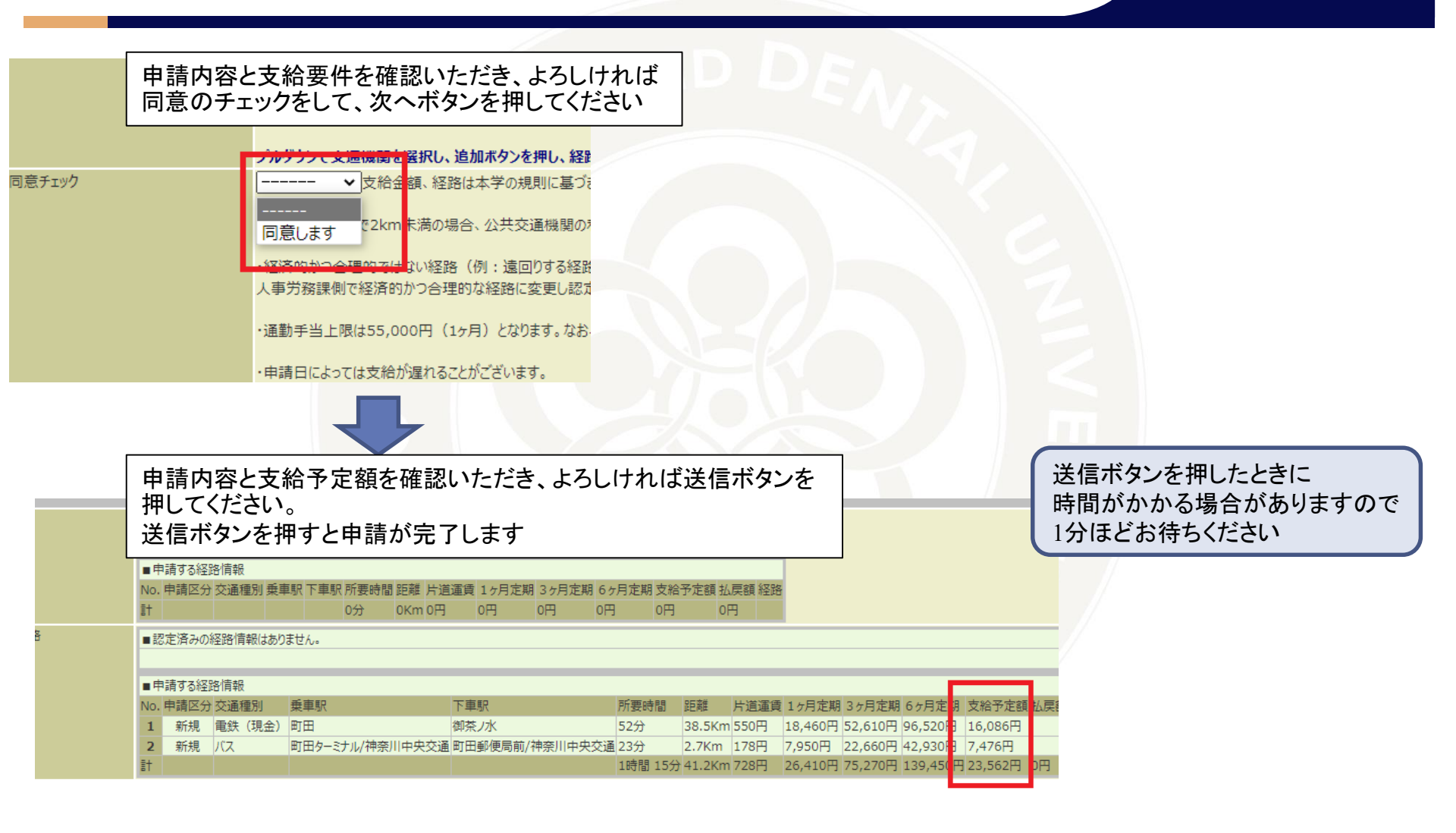

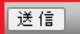

### 東京医科歯科大学

### 9.通勤手当の申請【自動車・自転車】

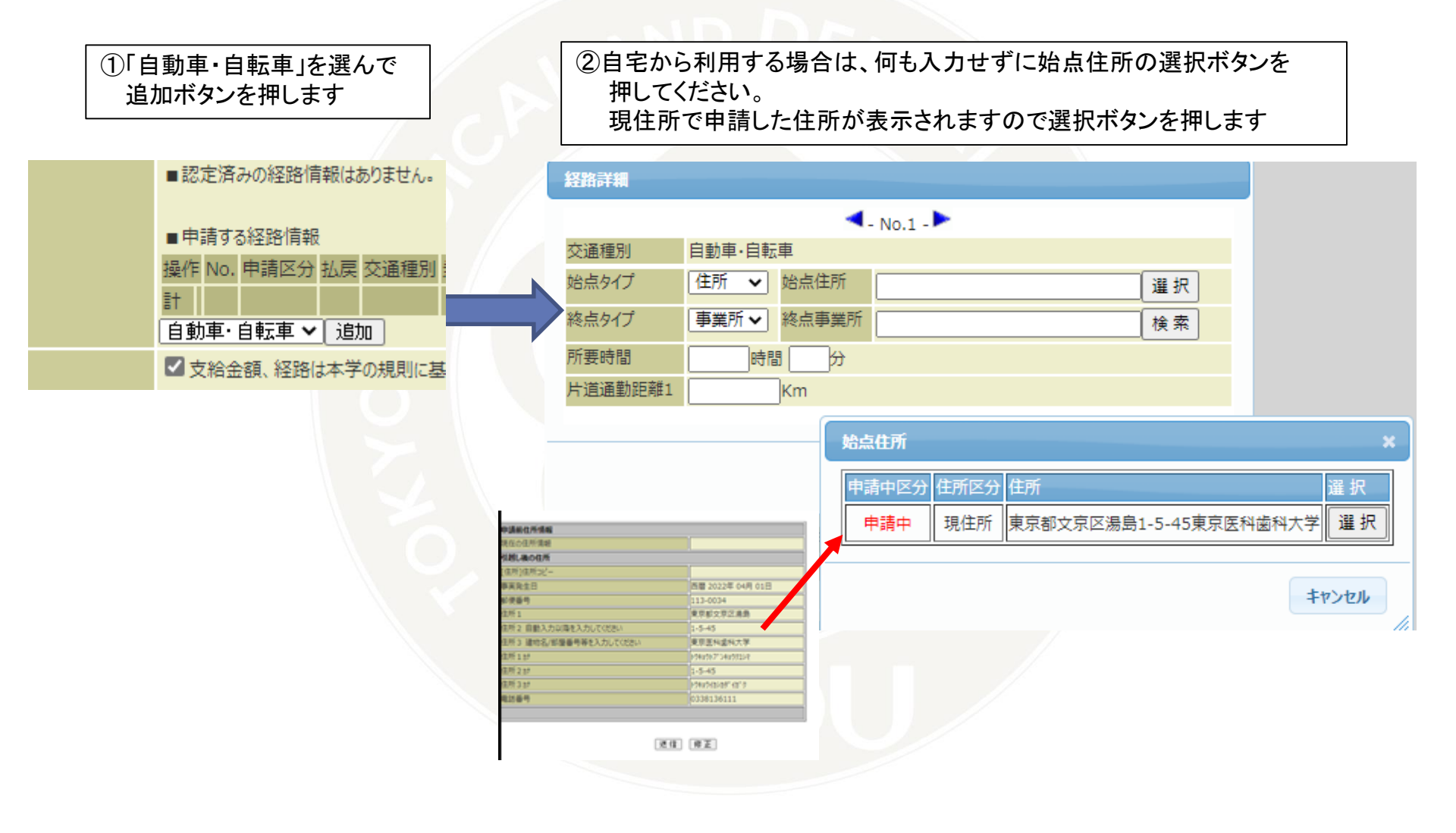

### 9.通勤手当の申請【自動車・自転車】

③駅までを利用する場合は、駅名を入力し選択ボタンを押します。 候補から選択します。

### ④2つの区間の距離と所要時間を入力してください。

| 経路詳細      |                             |    | 経路詳細    |         |                          |                 |  |  |  |  |
|-----------|-----------------------------|----|---------|---------|--------------------------|-----------------|--|--|--|--|
|           | <ul> <li>No.1 - </li> </ul> |    |         |         | <ul> <li>No 1</li> </ul> |                 |  |  |  |  |
| 交通種別      | 自動車・自転車                     |    |         |         | 110.1                    |                 |  |  |  |  |
| 始点タイプ     | 住所 ✔ 始点住所 東京都武蔵村山市三ツ木4-5 選択 |    | 父姐裡別    | 日期早・日転早 |                          |                 |  |  |  |  |
| 終点タイプ     | 駅 ✓ 駅 箱根ケ崎/都営バス 選択 駅        |    | 始点タイプ   | 住所 🖌 始点 | 点住所 東京都武蔵村山市三            | ソ木4-5 選択        |  |  |  |  |
| 所要時間      |                             |    | 終点タイプ   | 駅 ✔ 駅   | 箱根ケ崎/都営バス                | 選択 駅            |  |  |  |  |
| 片道通勤距離1   | 駅バス停選択                      |    | 所要時間    | 時間 10   | 0 <del>/</del> 3         |                 |  |  |  |  |
|           |                             |    | 片道通勤距離1 | 4 Km    | 1                        |                 |  |  |  |  |
|           | バス停                         | 操作 |         |         |                          |                 |  |  |  |  |
|           | 箱根ケ崎/都営バス                   | 選択 |         |         |                          |                 |  |  |  |  |
|           | 駅                           | 操作 |         |         |                          | <b>皮友 問!"</b> ス |  |  |  |  |
| 時間距離 片道運貨 | 1 15F<br>箱根ケ崎/都営バス          | 選択 |         |         |                          |                 |  |  |  |  |
|           |                             |    |         |         |                          |                 |  |  |  |  |

### 9.通勤手当の申請【自動車・自転車】

|    | ⑤時間と          | 距離を入り              | りしたら保              | 存ボタンを                                    | を押します。            | , N             | ND              | D       | E       |                   |       |                                 |
|----|---------------|--------------------|--------------------|------------------------------------------|-------------------|-----------------|-----------------|---------|---------|-------------------|-------|---------------------------------|
| 縚  | 各詳細           |                    |                    |                                          |                   |                 |                 |         |         |                   |       |                                 |
|    |               |                    |                    | - No.1 -                                 | •                 |                 |                 |         |         |                   |       |                                 |
| 交  | 通種別           | 自動車·自動             | 車                  |                                          |                   |                 |                 |         |         |                   |       |                                 |
| 始  | 点タイプ          | 住所 🖌               | 始点住所               | 東京都武蔵                                    | 対山市 三ツ /          | 木4-5            | 選択              |         |         |                   |       |                                 |
| 終; | 点タイプ          | 駅 🗸                | 駅                  | 箱根ケ崎ノ                                    | 「都営バス             |                 | 択駅              |         |         |                   |       |                                 |
| 所  | 要時間           | 0 時間               | 間 10 分             |                                          |                   |                 |                 |         |         |                   |       |                                 |
| 片) | 道通勤距離1        | 4                  | Km                 |                                          |                   |                 |                 |         |         |                   |       |                                 |
|    |               |                    |                    |                                          |                   |                 |                 |         |         |                   |       |                                 |
|    | 保存閉じる         |                    |                    |                                          |                   |                 |                 |         |         |                   |       |                                 |
| 6  | 経路が登録         | とされましけ             | た。他の交              | 通機関を                                     | 利用される             | る方は、            | 追加して            | 経路を     | すべて     | 「申請し              | てくた   | ごさい                             |
|    | ■申請する経路情報     | l                  |                    |                                          |                   |                 |                 |         |         |                   |       |                                 |
|    | 操作<br>(編集) 削除 | No. 申請区分 払<br>1 新規 | ム戻 交通種別<br>自動車・自転車 | 乗車駅         下車駅           車         箱根ケレ | 所要!<br>埼/都営バス 10分 | 時間 距離 片)<br>4Km | <b>道運賃</b> 1ヶ月定 | 期 3ヶ月定期 | 朝 6ヶ月定期 | 期 支給予定額<br>2,000円 | Q 払戻額 | 経路<br>東京都武蔵村山市三ツ木4-5→箱根ケ崎/<br>- |
|    | 計<br>電鉄(現金) ✓ | 追加                 |                    |                                          | 10分               | 4Km 0₽          | 日の円             | 0円      | 0円      | 2,000円            | 0円    |                                 |
|    |               |                    |                    |                                          |                   |                 |                 |         |         |                   |       |                                 |

### 9.通勤手当の申請【徒歩】

ご自宅と大学までの距離が2km以内の方のみ 申請してください

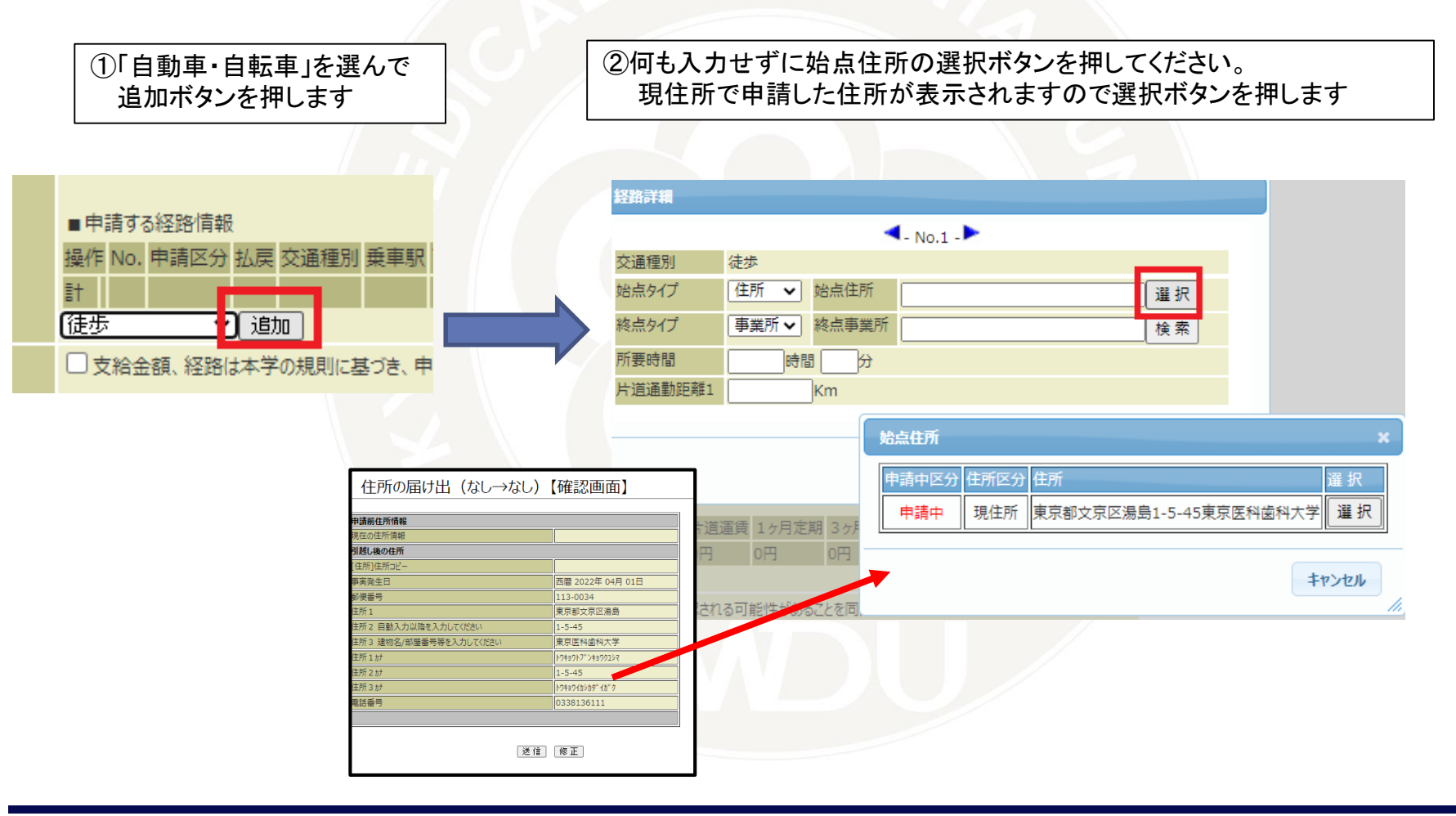

### 9.通勤手当の申請【徒歩】

### ③事業所は湯島か国府台をお選びください。 (ご自身の勤務先をお選びください)

### ④2つの区間の距離と所要時間を入力してください。

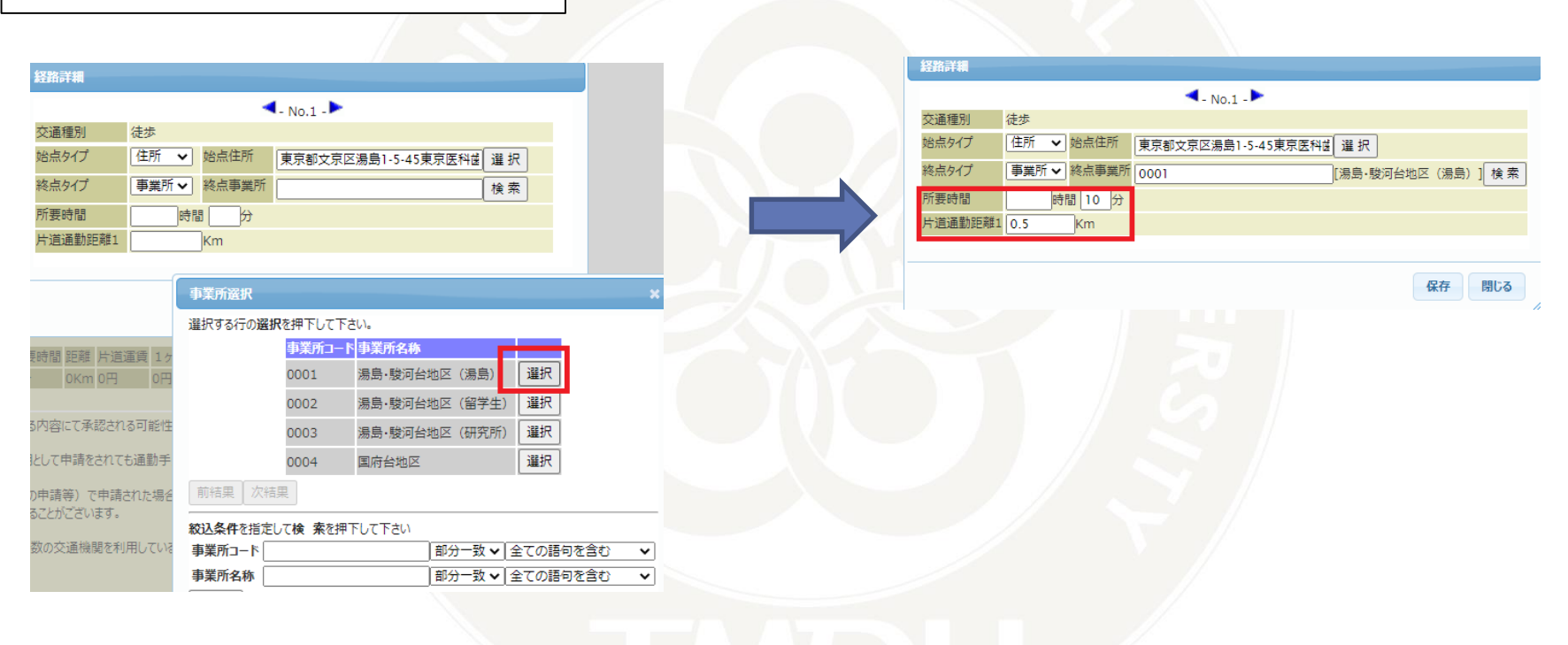

### 9.通勤手当の申請【徒歩】

⑤時間と距離を入力したら保存ボタンを押します。

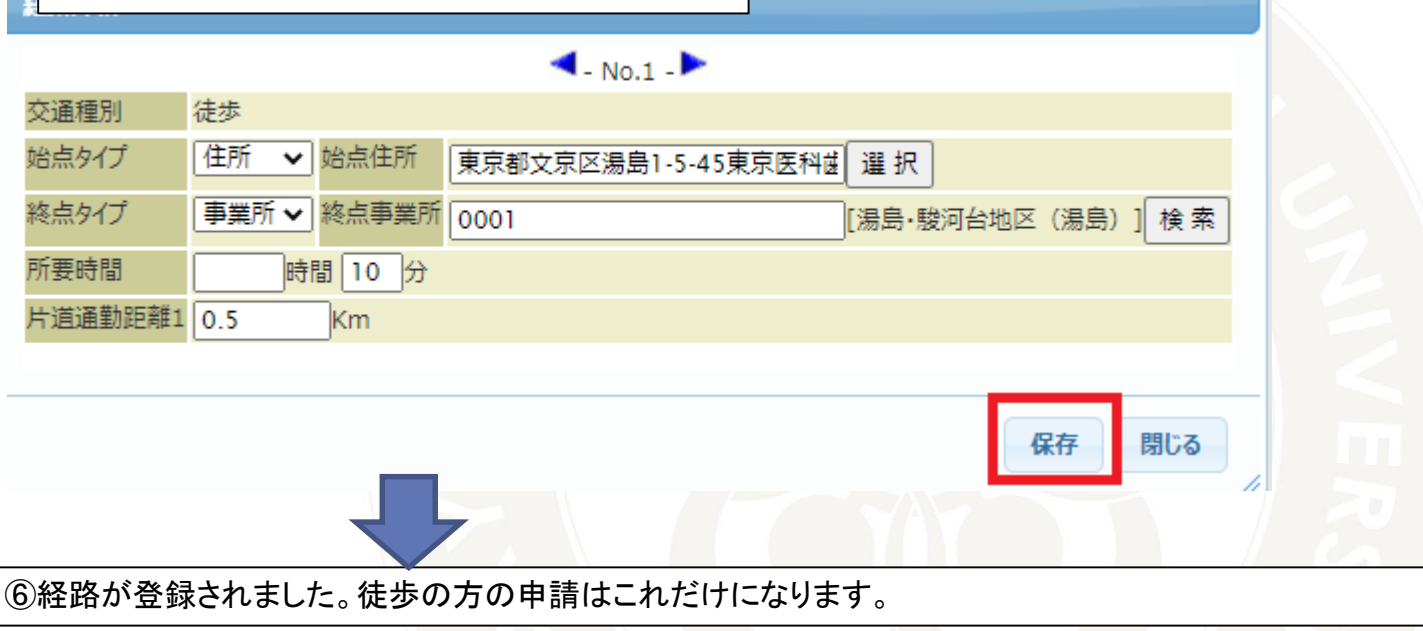

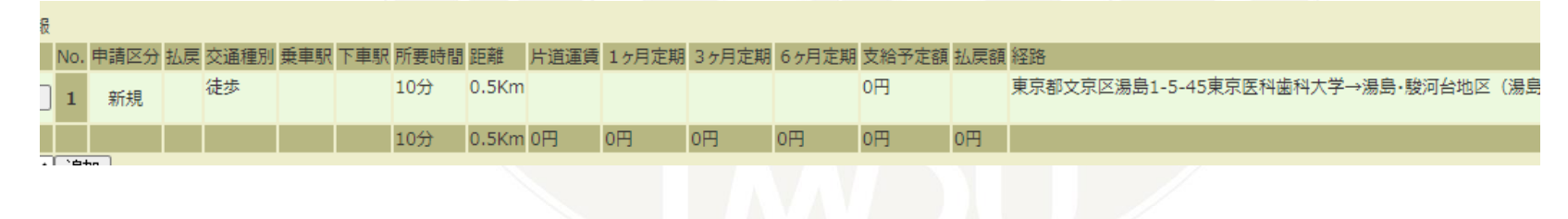

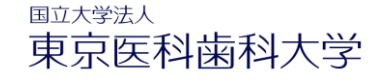

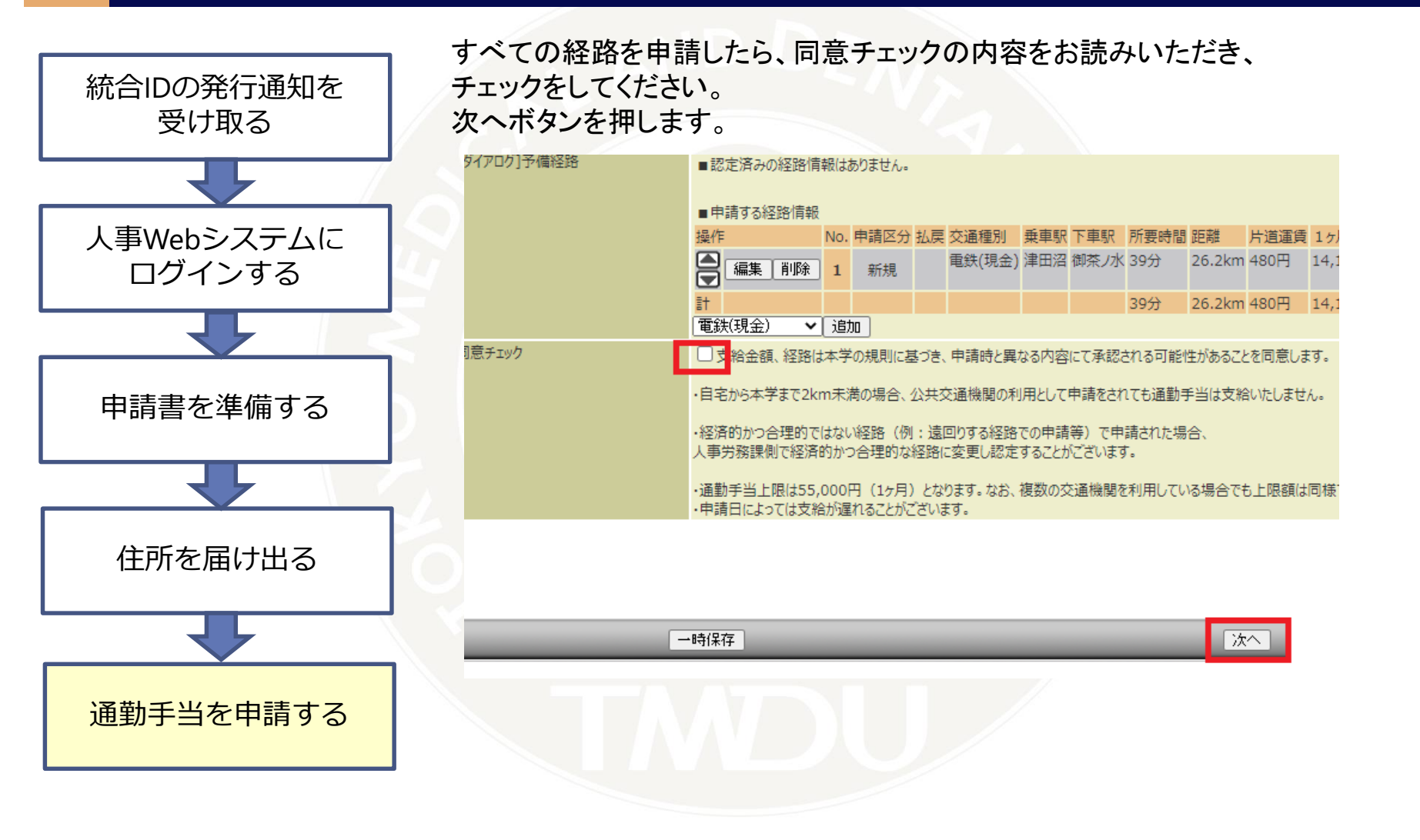

支給予定額を確認し、よければ送信ボタンを押します。

### \*認定の結果によって経路が変更になった場合はここで表示された支給予定額ではない金額が 通勤手当として支給されます。給与明細をご確認ください。

通勤于当申請(正期券)

| 所形態区分            | 住居区分           |
|------------------|----------------|
|                  | [現住所]          |
|                  | 19011/11       |
| 出の理由が生じた日(事実発生日) | 2022年 04月 01日  |
| 所(都道府県·市区町村·町名)  | 東京都文京区湯島1-5-45 |
| 出の理由             | 新規-再開          |
|                  |                |
| 請者情報             |                |
| 職区分(提出日時点)       | 在職             |
|                  |                |
|                  |                |

| イアログ]経路   | ■認定済みの経路情報はありません。 |              |            |       |               |        |        |       |        |         |       |        |        |         |         |        |          |           |    |     |          |
|-----------|-------------------|--------------|------------|-------|---------------|--------|--------|-------|--------|---------|-------|--------|--------|---------|---------|--------|----------|-----------|----|-----|----------|
|           | ■ <b>#</b>        | ■申請する経路情報    |            |       |               |        |        |       |        |         |       |        |        |         |         |        |          |           |    |     |          |
|           | No.               | 申請区分         | 交通利        | 重別 乗車 | <b>İ</b> 駅 下車 | 駅所要時間  | 間距離 片  | 道運賃   | 1ヶ月定算  | 期 3ヶ月定期 | 6ヶ月   | 定期 支給  | 予定額払   | 人 戻額 経路 | ł       |        |          |           |    |     |          |
|           | ī†                |              |            |       |               | 0分     | 0Km 0  | 円     | 0円     | 0円      | 0円    | 0円     | 0      | 円       |         |        |          |           |    |     |          |
| イアログ]予備経路 | ■認<br>■申          | 定済みの<br>請する経 | 経路情<br>路情報 | 報はあり  | ほせん。          |        |        |       |        |         |       |        |        |         |         |        |          | _         |    |     |          |
|           | No.               | 申請区分         | 交通種        | 重別    | 乗車駅           |        |        | 下車    | 巨駅     |         | 所     | 要時間    | 距離     | 片道運賃    | 1ヶ月定期   | 3ヶ月定   | 期 6ヶ月定   | 月 支給子     | 定額 | 払戻額 | 経路       |
|           | 1                 | 新規           | バス         |       | 町田郵           | 更局前/神系 | (川中央3) | 这通 町日 | ロターミナル | /神奈川中央3 | 전通 24 | 1分     | 2.7Km  | 178円    | 7,950円  | 22,660 | 円 42,930 | 7,476     | 円  |     | 町田郵便局前/神 |
|           | 2                 | 新規           | 電鉄         | (現金)  | 町田            |        |        | 御茶    | ₹J7K   |         | 52    | 2分     | 38.5Km | n 550円  | 18,460円 | 52,610 | 円 96,520 | P 16,08   | 6円 |     | 町田→小田急小田 |
|           | 計                 |              |            |       |               |        |        |       |        |         | 18    | 時間 16分 | 41.2Km | า 728円  | 26,410円 | 75,270 | 円 139,45 | 0 円 23,56 | 2円 | 四円  |          |

戻る

送信

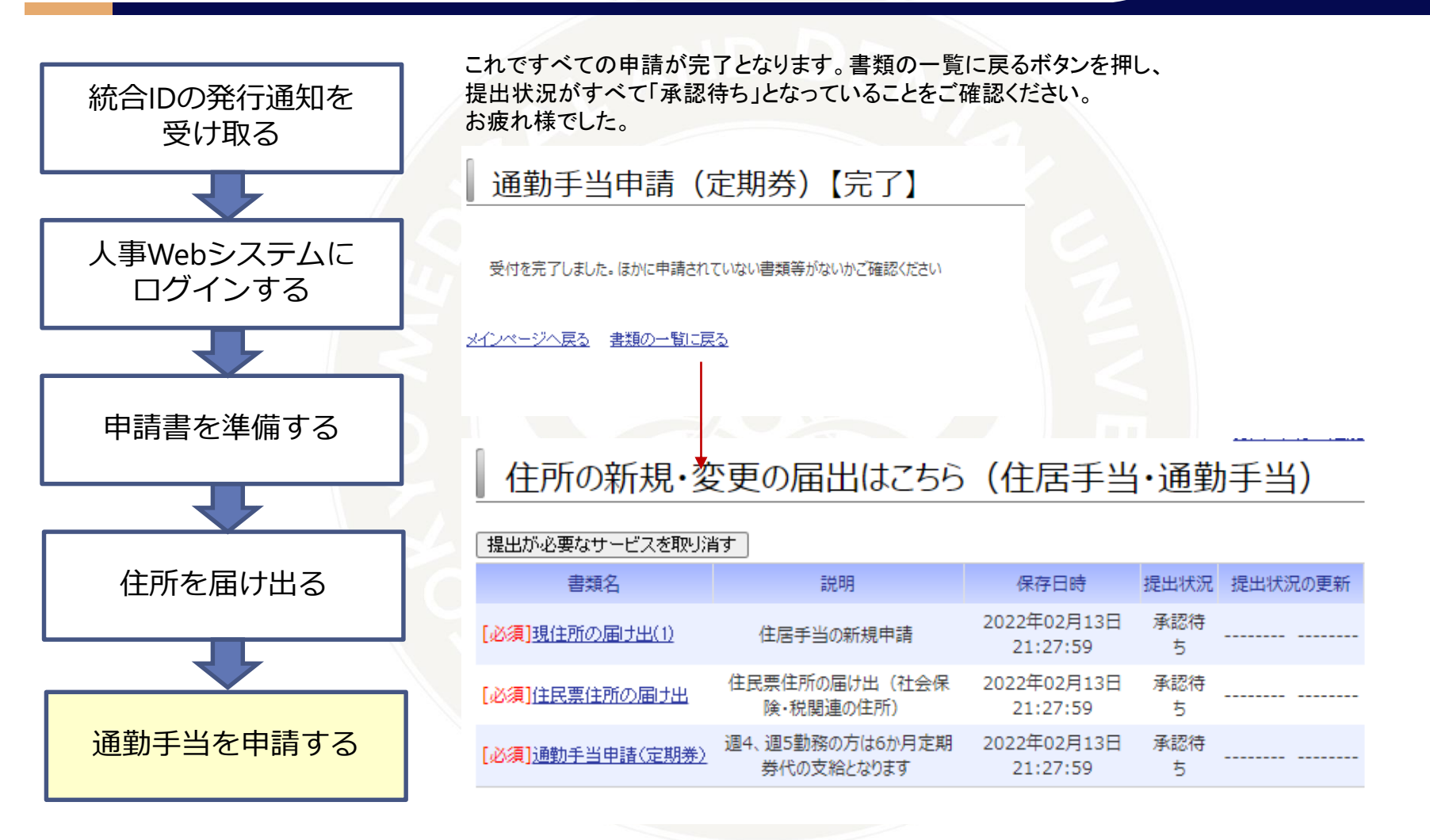

# 10. 申請をやり直ししたい場合

申請は一度送信をすると 認定を行う部署の担当者に届きます。

処理状況が「未処理」はまだ認定を行っていないので 書類番号をクリックをし、申請取消を行うことで 再申請が可能です。

処理中となっているものは、すでに担当者の 認定は完了している申請です。 内容の変更などがある場合は担当部門まで メールにてご連絡ください。

\*連絡先は最終ページにございます

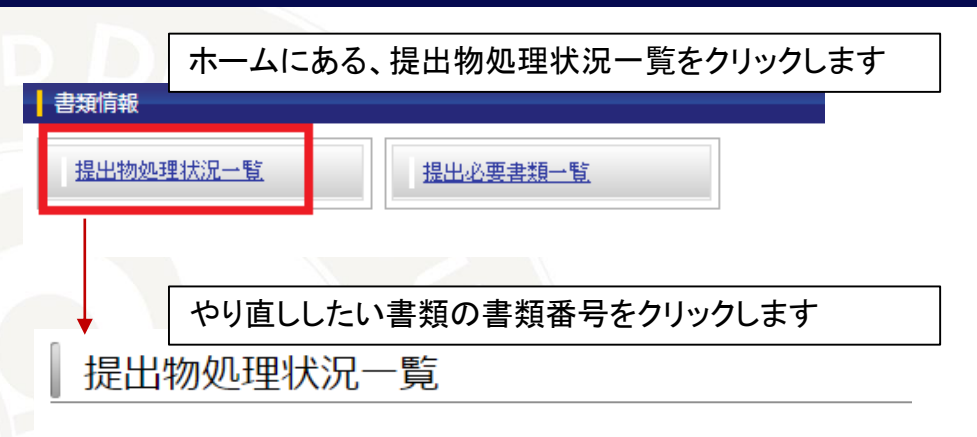

あなたが提出した書類は以下の通りです。内容・処理状況を確認するには書類番号をクリックしてください。

### オブション設定

(3件中 1件目 ~ 3件目)

| 書類番号          | 提出書類          | 提出日時                 | 処理状況 |
|---------------|---------------|----------------------|------|
| <u>146315</u> | 通勤手当申請 (定期券)  | 2022年01月26日 11:58:15 | 未処理  |
| <u>146314</u> | 住民票住所の届け出     | 2022年01月26日 11:57:40 | 処理中  |
| <u>146300</u> | 住所の届け出(なし→なし) | 2022年01月25日 13:55:56 | 未処理  |

### 画面最下部の申請取消ボタンを押します

| ■申請する経路情報 |      |      |     |     |      |  |  |  |  |  |
|-----------|------|------|-----|-----|------|--|--|--|--|--|
| No.       | 申請区分 | 交通種別 | 乗車駅 | 下車駅 | 所要時間 |  |  |  |  |  |
| 1         | 新規   | 徒歩   |     |     | 0分   |  |  |  |  |  |
| <b>1</b>  |      |      |     |     | 0分   |  |  |  |  |  |

申請取消

### 11. 申請の結果

申請の手当の支給については 採用後、給与明細をご確認ください。

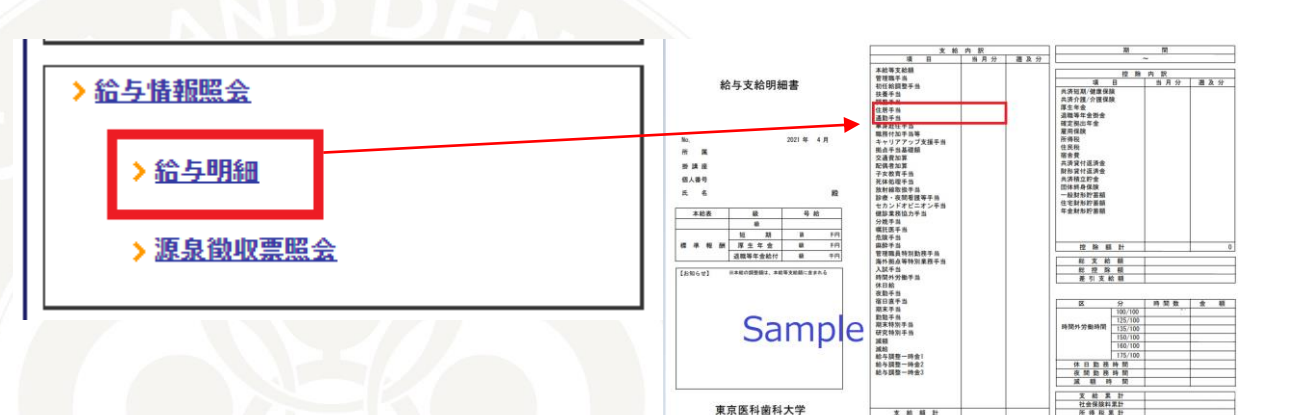

東京医科歯科大学

支給額

申請内容について、確認が必要となる場合は 本学担当よりメール・お電話にてご連絡することが ございます。

### 11.通勤手当申請のFAQ

Q. 通勤手当の支給要件は?

A.自宅と本学の距離が2km以上あることです。職種によっては支給されません。

Q. 保育園のために保育園経由での経路で申請しても良いですか?

A 認められません。自宅と本学の間で寄り道をしない経路のみ認定されます。

Q. 自転車の通勤は可能ですか?

A.自宅と本学の間の距離が2km以上での自転車通勤は通勤手当が認められます。 駐輪場の利用に関しては1号館3階施設管理係までお問い合わせください

- Q. バスは利用可能ですか?
  - A. 自宅と最寄り駅の間の利用区間が1km以上乗車する場合は認められます。

### 11.通勤手当申請のFAQ

Q. 6か月定期代として支給される場合は1か月にまとめて6か月分が支給されるのですか?

A.6か月定期の金額を月で割り、1か月分相当の金額を毎月通勤手当として支給します。 定期券代が6か月で60,000円だった場合、10,000円の通勤手当が6か月間支給されます。

Q. 経路を検索したときに、候補の経路は乗り換えが多い路線が出てきます。 直通の経路が時間が早いのですが最安値ではありません。 最安値の経路のみしか申請できませんか?

A.著しく不効率な経路の場合は、直通運転など合理的な経路が認められる場合があります。

Q. 申請した経路と、実際に認定された通勤経路が異なるのは何故ですか?

A.本学の通勤手当支給細則に基づき、経路を認定しています。 この規則の申請要件に合致しない申請の場合は、申請の経路の内容を修正することがあります。

Q. JRの特急や、私鉄のライナーなど運賃と別の急行料金を払う経路を申請できますか?

A.在来線での経路・運賃のみ認定・支給されます。急行料金などは認められません。

### 11.通勤手当申請のFAQ

Q. けがをしている間、自家用車での通勤は認められますか?

A.CWSで申請する前に任用にご相談ください。

Q. 在宅勤務の場合の通勤手当はどうなりますか?

A.1か月の間に1日も出勤しなかった場合は支給されません。

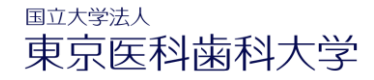

# 12.お問い合わせ

| 人事第一係                        | 人事第二係                           | 人事第三係                           |
|------------------------------|---------------------------------|---------------------------------|
| メール jinjisoumu.adm@tmd.ac.jp | メール <u>i-jinji@ml.tmd.ac.jp</u> | メール <u>d-jinji@ml.tmd.ac.jp</u> |
| ・病院職員                        | ・医歯学総合研究科                       | ・統合研究機構                         |
| ・スポーツサイエンス機構                 | ・保健衛生学研究科                       | ・統合イノベーション推進機構                  |
| ・本部事務局                       | ・医学部                            | ・統合教育機構                         |
|                              | ・歯学部                            | ・統合情報機構                         |
|                              | ・病院職員 ※教員のみ                     | ・統合国際機構                         |
|                              |                                 | ・教養部                            |
|                              |                                 | ・難治疾患研究所                        |
|                              |                                 | ・生体材料工学研究所                      |
|                              |                                 | ・学生支援・保健管理機構                    |
|                              |                                 | ・職員健康管理室・環境安全管理室                |
|                              |                                 | ・M&D データ科学センター                  |
|                              |                                 | ・高等研究院                          |
|                              |                                 | ・リサーチ・ユニバーシティ機構                 |
|                              |                                 | ・オープンイノベーション機構                  |